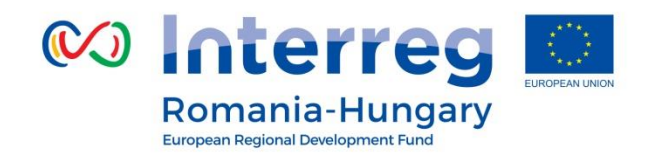

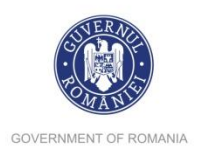

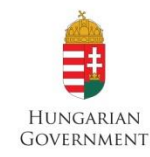

### www.interreg-rohu.eu

# Formularul Cererii de Finanțare pentru al treilea Apel Deschis

Arad, Oradea 06 .10.2017 și 08.10.2017

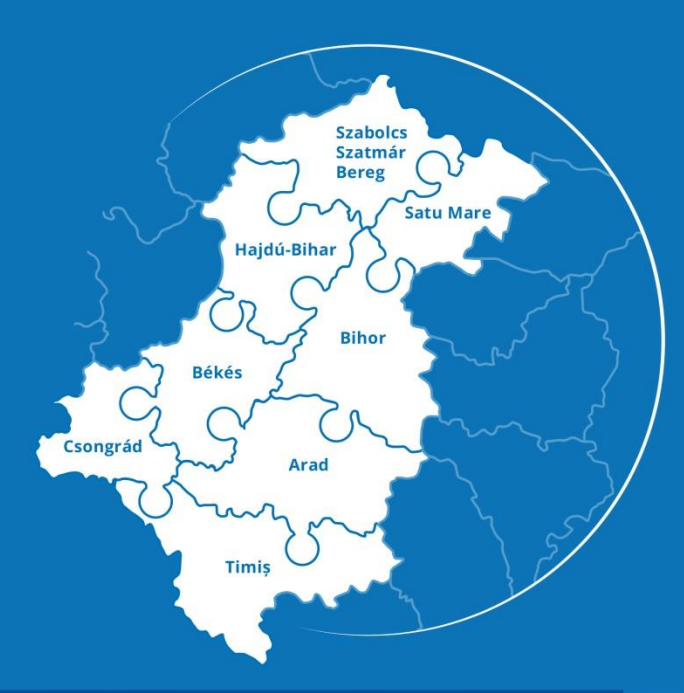

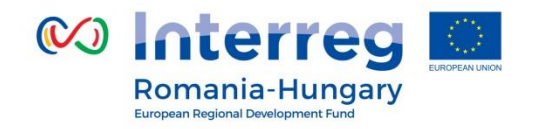

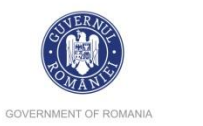

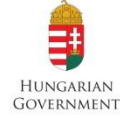

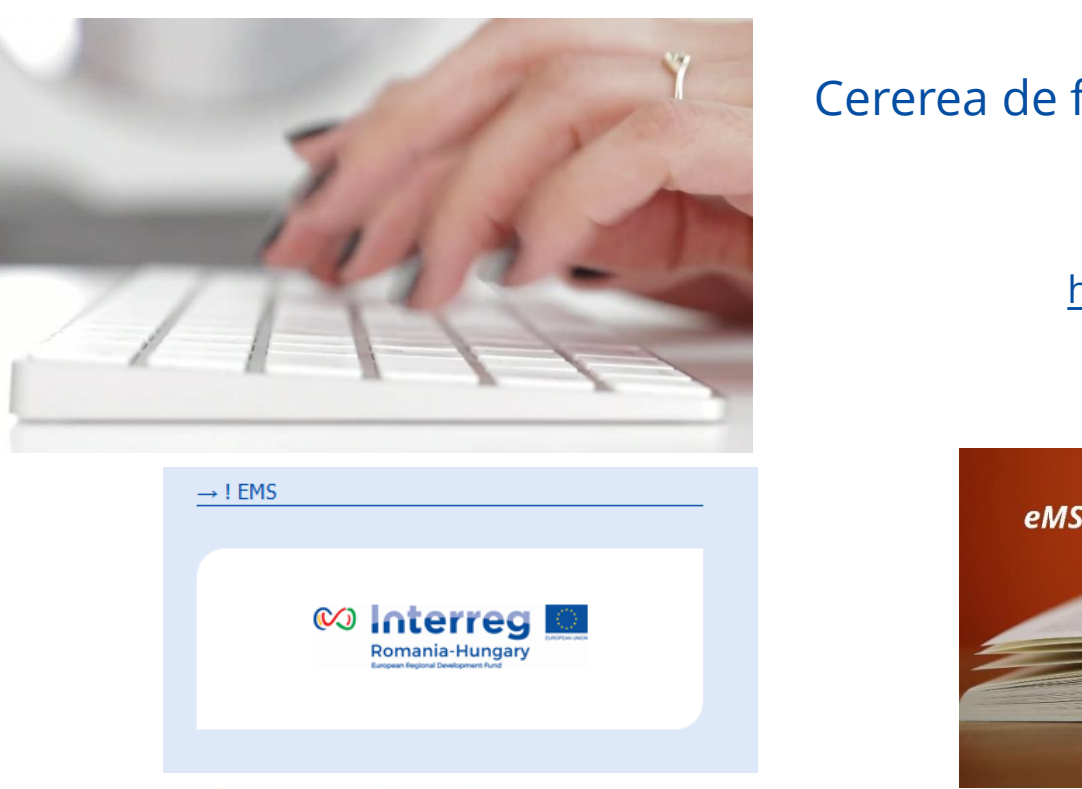

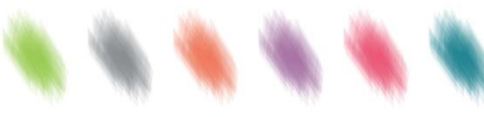

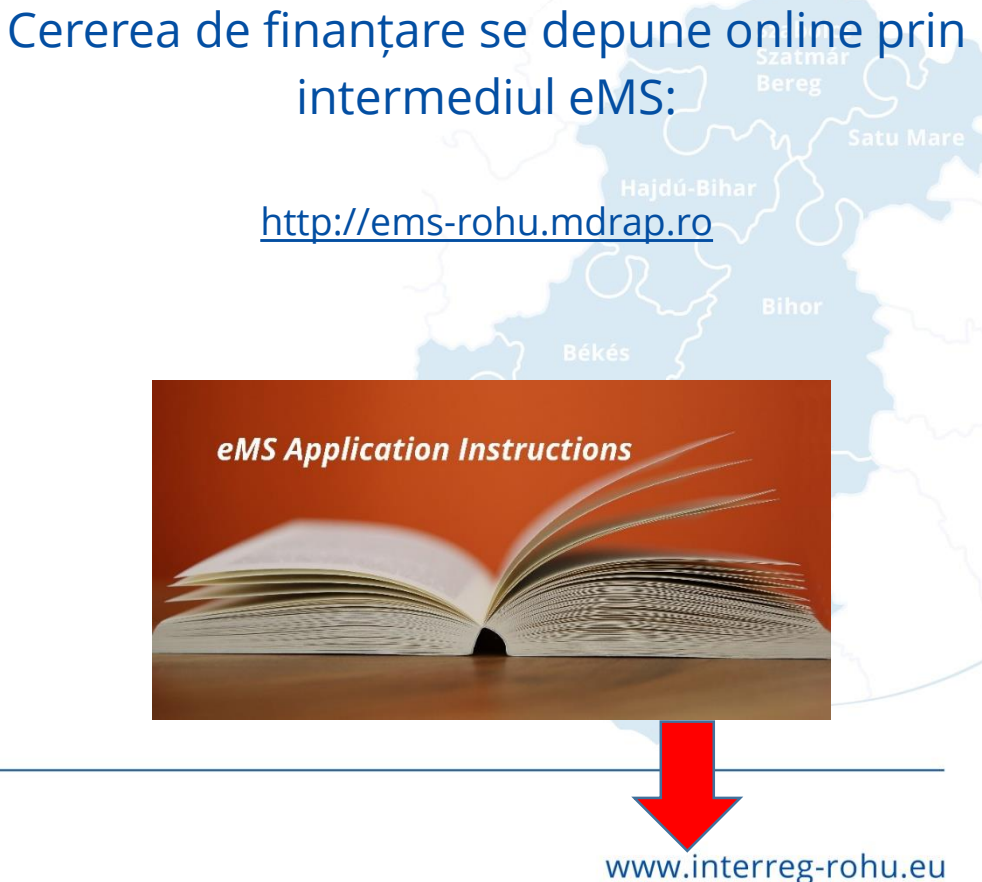

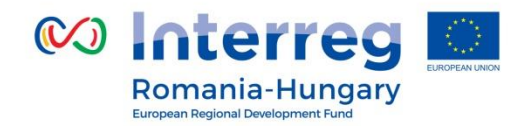

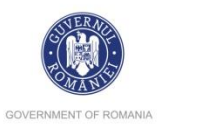

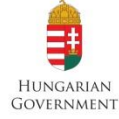

PARTEA I – Înregistrarea Username\* Password\* Username required PARTEA II – Logare/Autentificare + Register Login Porgot Password Registration Username\* firstname.lastname Description Username + Register Password required a firstname.lastname Login Email \* firstname.lastname@mail. Password \* ....... Password Again \* ..... Firstname \* Firstname Lastname \* Lastname Title expert / institution Language EN \* mai multi useri Register

Partnership for a better future

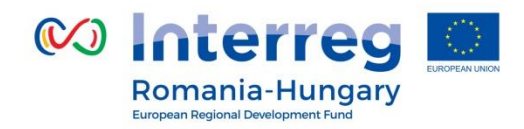

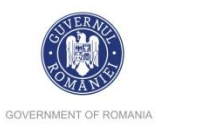

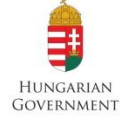

| Romania-Hungary                                     | Dashboard                      |                   | <ul> <li>Dashboard, este prima pagina<br/>accesată</li> <li>Szabolcs</li> </ul>                                                                                                    |
|-----------------------------------------------------|--------------------------------|-------------------|----------------------------------------------------------------------------------------------------|
| <ul> <li>▼ Personal</li> <li>■ Dashboard</li> </ul> | My Projects                    |                   | <ul> <li>Meniul este plasat</li> <li>paginii;</li> <li>Hajdu-Bihar</li> <li>Szatmár</li> <li>Szatmár</li> <li>S</li></ul> |
| <ul><li>Mailbox</li><li>Generated Files</li></ul>   | Project_id Name A<br>≎ ≎       | ron <u>r</u><br>≎ | <ul> <li>Personal,</li> <li>Applications</li> </ul>                                                                                                    |
| <ul><li>Wer Account</li><li>Applications</li></ul>  | No records found.  Add Project |                   | <ul> <li>EMS Management:</li> <li>Csongrád</li> <li>Applications</li> </ul>                                                                                                    |
| E M S Management                                    | My Mailbox                     |                   | <ul> <li>My Applications</li> <li>Bookmarked<br/>Applications</li> <li>E M S Management</li> <li>Calls</li> </ul>                                                                                                    |

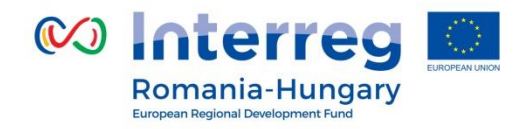

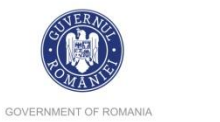

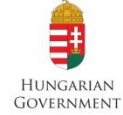

# PARTEA III – How to add a Project/Cum să creați un Proiect!

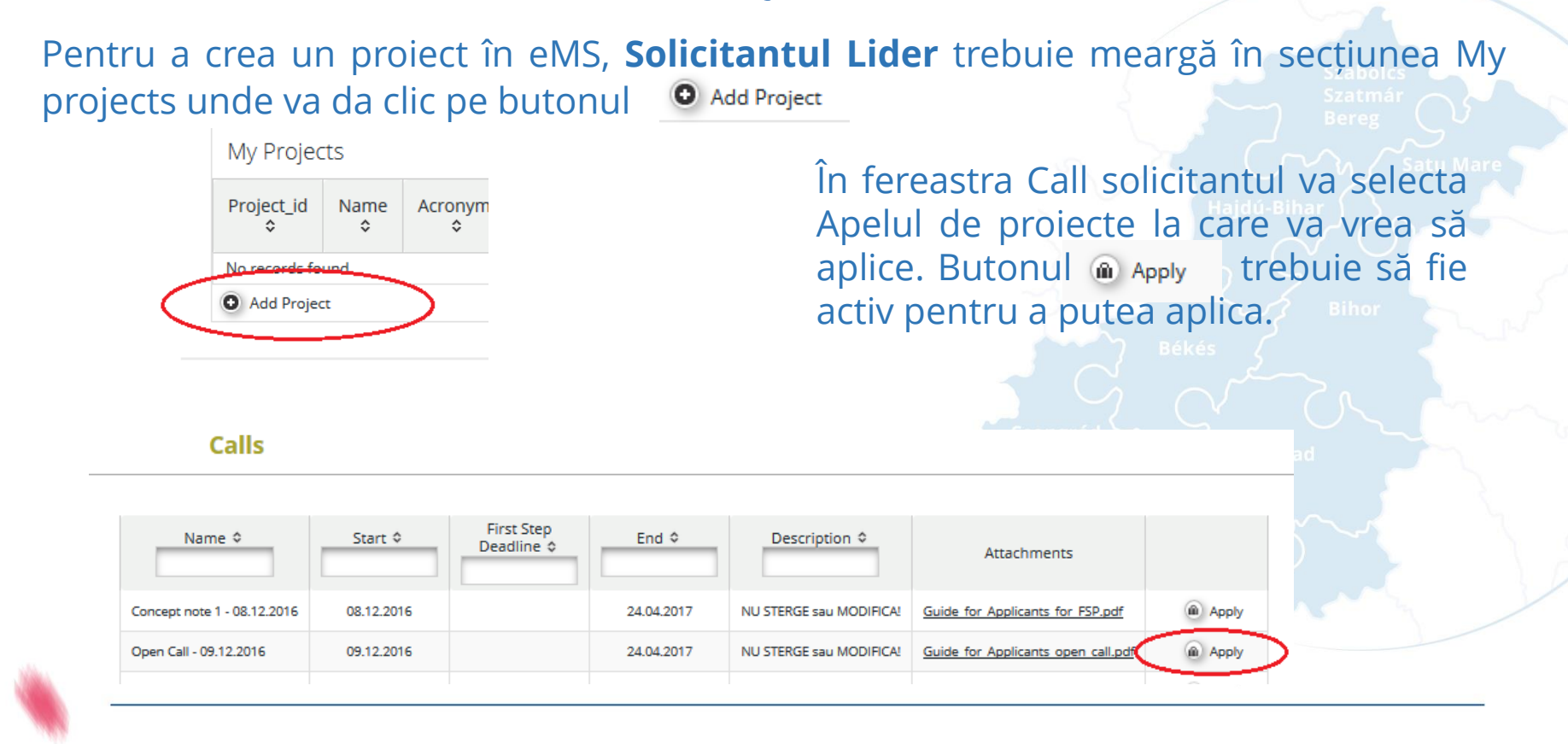

#### Partnership for a better future

#### www.interreg-rohu.eu

#### • Exit

#### Management

#### ወ Delete Project

## Dând clic pe butonul Apply, sistemul va deschide fereastra Cererii de Finanțare cu: două meniuri:

General

# Management

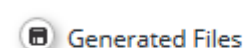

General

- C Toggle Tree
- Contacts
- ? Help
- 5) Exit
- Management

Delete Project

(U) Logout

CREATE

👀 Interreg 🖸 **Romania-Hungary** 

European Regional Development Func

Save As Pdf File

General

- Submit Checked Project
- Generated Files
- Project History
- Attachments
- User Management
- Bookmark Project
- C Toggle Tree
- Contacts

- ? Help

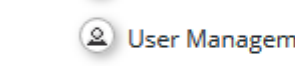

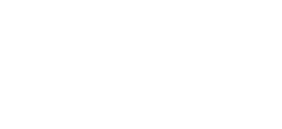

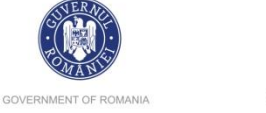

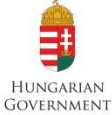

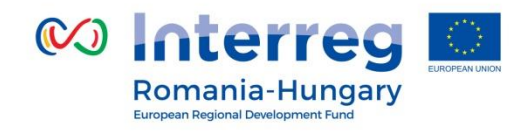

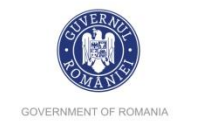

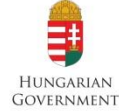

# PART IV – Cum să completați Cererea de Finanțare

Cererea de finanțare trebuie completată în engleză care e limba programului. Structura și conținutul Cererii de finanțare este următoarea:

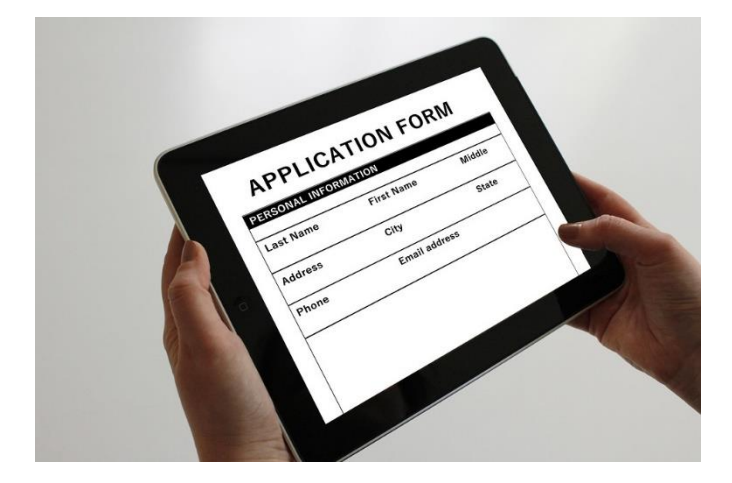

Când completați Cererea de finanțare vă rugam completați în ordinea săgeților fiecare secțiune (începând cu Project Summary pînă la ultima secțiune Attachments)!

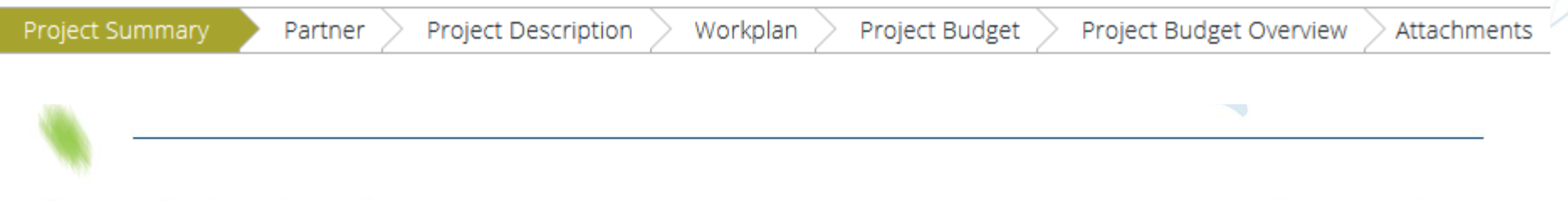

Partnership for a better future

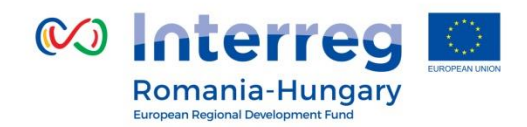

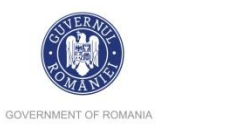

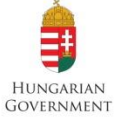

| Project Summary Partner Project Des                                                                                                    | ription Workplan Project Budget Project Budget Overview Attachments              |                |  |
|----------------------------------------------------------------------------------------------------|----------------------------------------------------------------------------------|----------------|--|
| Project Summary                                                                                                    |                                                                                  |                |  |
| Project Identification                                                                                                    |                                                                                  |                |  |
| Programme Priority                                                                                                    | Specific Objective                                                               |                |  |
| PA1 - Joint protection and efficient use of common values and resourc $\begin{tabular}{c} \bullet \\ \bullet \\ \bullet \\ \bullet \\ \bullet \\ \bullet \\ \bullet \\ \bullet \\ \bullet \\ \bullet $ | SO6/b Improved quality management of cross-border rivers and ground water bodies | Mar            |  |
| Project Acronym                                                                                                    | Project Title                                                                    | Project Number |  |
|                                                                                                    |                                                                                  | ROHU75         |  |
|                                                                                                    | 1000 Character Remaining                                                         |                |  |
|                                                                                                    | 2000 Characters Memaring                                                         |                |  |
| Project Duration Start Date                                                                                                    | End Date Atentie la perioada                                                     | de             |  |
| 0 Month 1 Days                                                                                                    | timp necesară pen                                                                | tru            |  |
| Project Summary *                                                                                                    | depunere, evalua                                                                 | are, 🔨         |  |
| Short Overview *                                                                                                    | contractare                                                                      |                |  |
| 🔏 🖻 🛱 🦘 🗢 в I 😃 аве х, х' 🖗 🗄 🗄 (🖙 🛉                                                                                                    |                                                                                  |                |  |

Acest rezumat dă prima impresie a proiectului. În cazul în care proiectul este aprobat, acest rezumat va fi, de asemenea, utilizat de program în scopul comunicării, prin urmare, asigurați-vă că textul va fi ușor de înțeles de către un public nonexpert și va fi informativ și atrăgător.

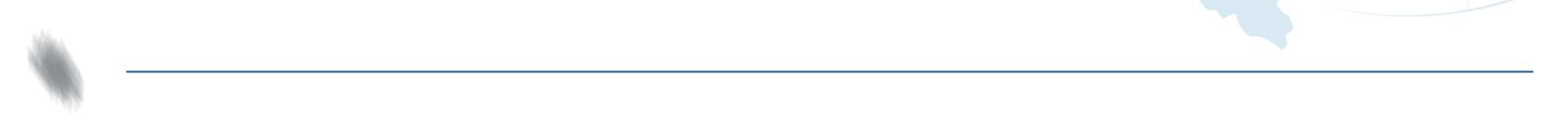

#### Partnership for a better future

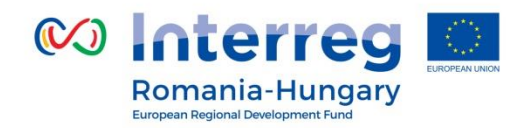

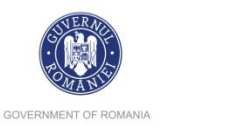

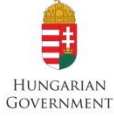

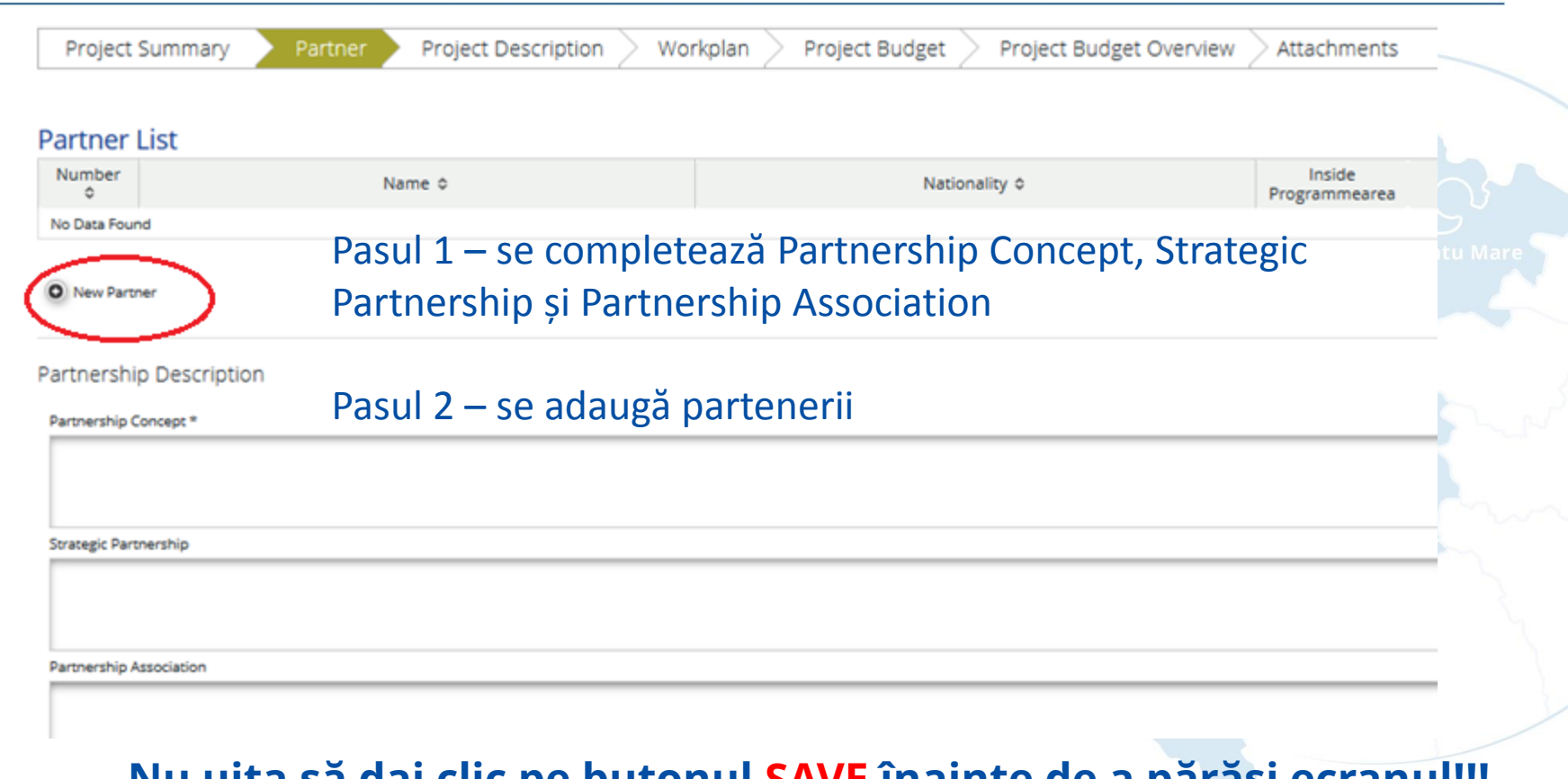

Nu uita să dai clic pe butonul SAVE înainte de a părăsi ecranul!!!

Partnership for a better future

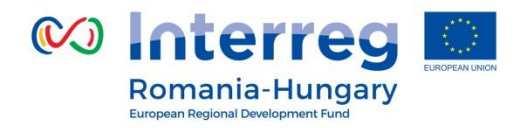

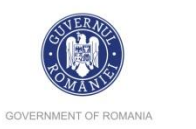

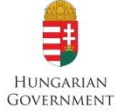

| au Parther T                 |                                   |                       | Address                                  |
|------------------------------|-----------------------------------|-----------------------|------------------------------------------|
| artner Role In The Project * | Partner Name in native language * |                       | Nuts0                                    |
| ead Partner                  |                                   |                       | ROMÂNIA (RO)                             |
|                              |                                   |                       | Name Of Other Region                     |
|                              |                                   |                       | From All Regions                         |
|                              |                                   |                       | Nuts2                                    |
|                              | Partner Name in English *         |                       | Nord-Vest (RO11)                         |
|                              |                                   | 0                     | Nuts3                                    |
|                              |                                   |                       | Bihor (RO111)                            |
|                              |                                   | _ 3                   |                                          |
| bbreviation                  | Legal representative (Position) * | _                     | Legal And Financial Information          |
|                              |                                   | ~3                    | Type Of Partner                          |
|                              | -                                 | 5 1                   | local public authority                   |
|                              |                                   |                       |                                          |
|                              |                                   | (                     |                                          |
|                              |                                   |                       |                                          |
| gal Representative           |                                   | Contact Person ongrád |                                          |
| itle                         |                                   | Title                 |                                          |
| Mr 👻                         |                                   | Mr                    | Vat Number                               |
| ame Last Name                |                                   | Name                  |                                          |
|                              |                                   |                       |                                          |
|                              |                                   | E-mail Address        | I Would Like To Receive Advanced Payment |
| -mail Address leiephone      |                                   |                       |                                          |

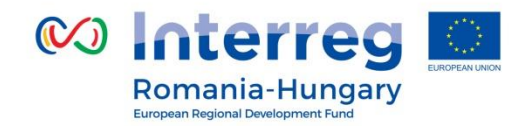

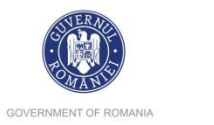

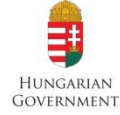

### Capitolul C: 1-5: Project Description/ Descrierea Proiectului Capitolul C.1 Project Relevance/ Importanța Proiectului

| SAVE                                                              | Project Summary Partner Project Description Workplan Project Budget | Project Budget Overview Attachments                        |
|-------------------------------------------------------------------|---------------------------------------------------------------------|------------------------------------------------------------|
| <ul> <li>General</li> </ul>                                       | Project Relevance                                                   |                                                            |
| <ul> <li>Save As Pdf File</li> <li>Check Saved Project</li> </ul> | Territorial Challenge                                               | Project Approach                                           |
|                                                                   | Territorial Challenge Description                                   | Project Approach Description                               |
| Generated Files                                                   | 从 № [Å] 5 C* B I U abe x, x' 🖗 Ξ Ξ (Ξ Ξ Ξ Ξ Ξ Ξ Ξ Ξ                 | 🔏 🗈 🛱 🦘 😁 В I Ц абс ж,                                     |
| Project History     Attachments     User Management               | Care este relevanta proiectului pt. aria programului                | Soluții noi sau îmbunăt                                    |
| Bookmark Project     Toggle Tree     Contacts                     | Cooperation Reason                                                  | Cooperation Criteria Description Coopcrit Development Desc |
| ? Help                                                            | Cooperation Reason Description                                      |                                                            |
| Management                                                        | Characters (including HTML): 0 (Limit: 2000), Words:                | 0                                                          |
| D Logout                                                          | De ce e necesară cooperarea?                                        | Coopcrit Implementation Desc                               |
|                                                                   | Cooperation                                                         |                                                            |

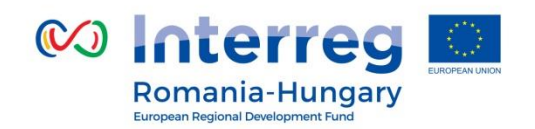

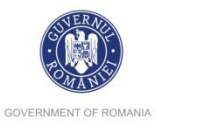

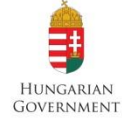

Capitolul C.2 Project Focus/ Obiectivul, Scopul Proiectului **Application Form** Interreg 🖸 ROHU75 Show More **ems**<sup>t</sup>demo Project Summary Partner Workplan Project Budget Project Budget Overview Attachmer SAVE **Project Focus**  General Programme Priority Specific Objective SO6/b Improved quality management of cross-border rivers and Programme Result Header Save As Pdf File ground water bodies Programme Result Header Description Check Saved Project Project Main Overall Objective Cum se leagă rezultatele principale ale proiectului de indicatorul Programme Main Result Header Generated Files Project History de rezultat al programului Project Main Result Header Description 2000 Characters Remaining Attachments Cum se leagă obiectivul User Management principal general al Bookmark Project proiectului de obiectivul C Toggle Tree programului Contacts Project Overall Objectives Header ? Help Project Overall Objectives Header Description (\*) Exit Durability And Transferability Of Main Outputs There Are No Specific Objectives Created Management În ce măsura realizările si rezultatele proiectului se pot Add Project Specific Objective transfera către alte organizații din afara parteneriatului. () Logout

#### Partnership for a better future

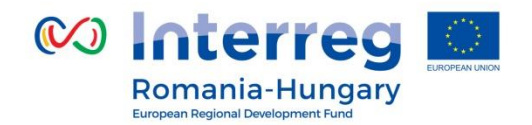

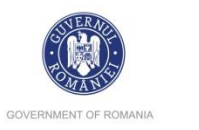

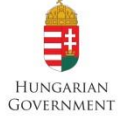

| SAVE                                                                  | Project Summary Partner Project Description Workplan Project Budget P                            | roject Budget Overview > Attachments                            |
|-----------------------------------------------------------------------|--------------------------------------------------------------------------------------------------|-----------------------------------------------------------------|
| eneral                                                                | Project Context                                                                                  |                                                                 |
| Save As Pdf File<br>Check Saved Project                               | Project Context                                                                                  | Indicate Header                                                 |
|                                                                       | Project Context Description                                                                      | Indicate Description                                            |
| Generated Files                                                       | Χ 🗈 🕻   5 ♂ Β Ι Ц ана x, x'   🐓 🗄 Ε   ∈ Ξ   Ξ Ξ Ξ Ξ 🗮                                            | EU Strategy for the Danube Region                               |
| Project History<br>Attachments<br>User Management<br>Bookmark Project | Descrieți la ce alte politici și strategii contribuie proiectul, în special in aria programului. | Dacă și cum contribuie<br>la Strategia Dunării                  |
| Toggle Tree<br>Contacts                                               | Knowledge                                                                                        | Synergies<br>Synergies Description                              |
| Help                                                                  | Khowledge                                                                                        |                                                                 |
| Exit                                                                  | Knowledge Description Characters (including HTML): 0 (Limit: 2000), Words: 0                     |                                                                 |
| agement                                                               | 🔏 🗈 🕻 🦘 🗢 в I                                                                                    | <ul> <li>Actțuni și obiectiv<br/>comune cu initiativ</li> </ul> |
| gout                                                                  | Experiente pe care projectul le poate folosi                                                     | ,<br>actuale sau trecute sa                                     |

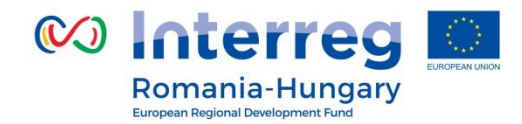

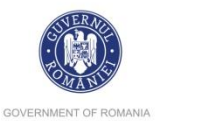

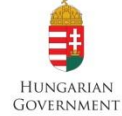

# **Capitolul C.4 Horizontal Principles/ Principiile Orizontale**

### **Horizontal Principles**

Please give information related to the Project proposal you are planning to

| Equal opportunity and non-discrimination<br>neutral | neutral                                  |  |
|-----------------------------------------------------|------------------------------------------|--|
| Equality between men and women                      | Equal opportunity and non-discrimination |  |
|                                                     |                                          |  |

Principiile orizontale trebuie să facă parte din toate etapele proiectului.

Înțelegerea și demonstrarea aspectelor legate de egalitate și durabilitate este extrem de relevantă și va influența procesul de evaluare.

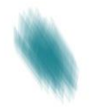

Partnership for a better future

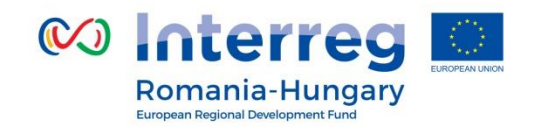

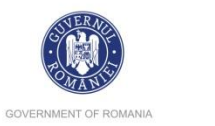

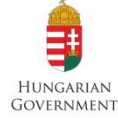

## Capitolul C.5 Project Risks / Riscurile Proiectului

| SAVE                                                                                         | Project Summary Project Risks Description | Partner Project Desc<br>o Project Relev<br>o Project Focu<br>o Project Cont | ription Workplan<br>vance<br>s<br>ext | Project Budget F           | Project Budget Overview | Attachments                                                       |                                  |
|----------------------------------------------------------------------------------------------|-------------------------------------------|-----------------------------------------------------------------------------|---------------------------------------|----------------------------|-------------------------|-------------------------------------------------------------------|----------------------------------|
| Check Saved Project                                                                          | Risk 1                                    | <ul> <li>Horizontal P</li> <li>Project Risks</li> </ul>                     | rinciples                             |                            |                         |                                                                   |                                  |
| Generated Files     Project History     Attachments     User Management     Bonkmark Project | Start Date Title Project Risk Description | End Date                                                                    | Riskimpact                            | Risklikelihood  rot likely | Project Risk Mitigation |                                                                   |                                  |
| Contacts     Toggle Tree     Contacts     Help     Exit     Management                       | Enur                                      | nerați și de                                                                | escrieți ri                           | iscurile.                  | naining                 | Descrieți măsurile luate<br>pentru preîntâmpinarea<br>riscurilor. | 100 Characters Remaining         |
|                                                                                              | (B) Save                                  |                                                                             |                                       |                            |                         |                                                                   | Delete Risk     Add Project Risk |
| ۰.                                                                                           | • • •                                     | • -                                                                         |                                       |                            |                         |                                                                   |                                  |

Partnership for a better future

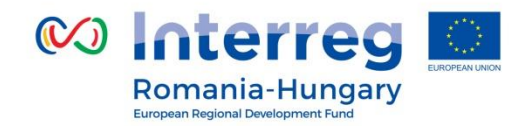

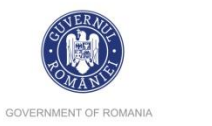

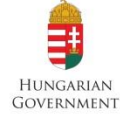

# Capitolul D: Workplan / Planul de Lucru

# Capitolul D.1. WorkPackage List/ Pachetele de Lucru

| Project Summary 🔰 Partner 🔪 Project Descrip | tion Vorkplan Project Budget Project Budget Overview Attachments |                      |
|---------------------------------------------|------------------------------------------------------------------|----------------------|
|                                             | <ul> <li>Workpackage List</li> </ul>                             |                      |
| Workpackage List                            | • Target Groups                                                  |                      |
| PREPARATION                                 | • Define Periods                                                 |                      |
| Create Preparation                          | •                                                                |                      |
| M MANAGEMENT                                | No Workpackages Defined                                          | COMMUNICATION        |
| Management                                  | New Implementation O New Investment O                            | Create Communication |
| Jan.2017 Ø                                  |                                                                  | •                    |

Aveți două opțiuni în definirea pachetelor de lucru (workpackages): 1.La nivel de proiect : WP Pregătire, Management și Comunicare 2. La nivel de partener: WP Implementare și Investiții

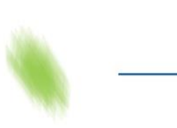

Partnership for a better future

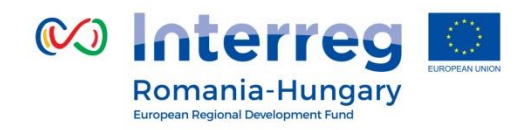

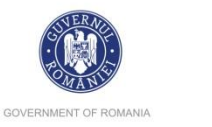

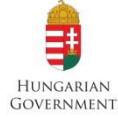

#### WorkPackage Preparation/ Pachetul de lucru - Pregătire Workpackage List **Create Preparation** Fiți atenți la Start Date<sup>1</sup> și End Date<sup>2</sup> ale activității de pregătire **Preparation P** deoarece acestea vor defini perioada 0 a proiectului. Wp Details **Project Preparation** Wp Start Wp End \* 2017 January \* 2017 January Partner Partners Involvement Slection Number \$ Name 🗘 Role \$ LP 1 Summary Description – descrieți activitățile de Summary pregătire ale fiecărui partener. Summary Description 🔏 🐚 🕻 🔄 🖑 🖪 🖌 🖳 🛶 x, x' 🐓 🗄 🗄 🖾 🖾 🚍 🚍 🧮 👯

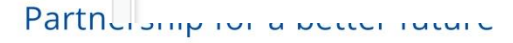

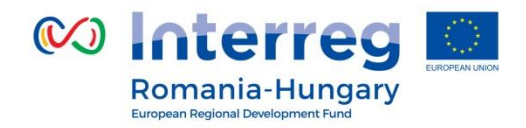

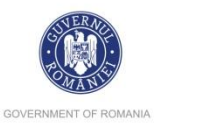

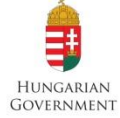

# WorkPackage Management/ Pachetul de lucru - Management

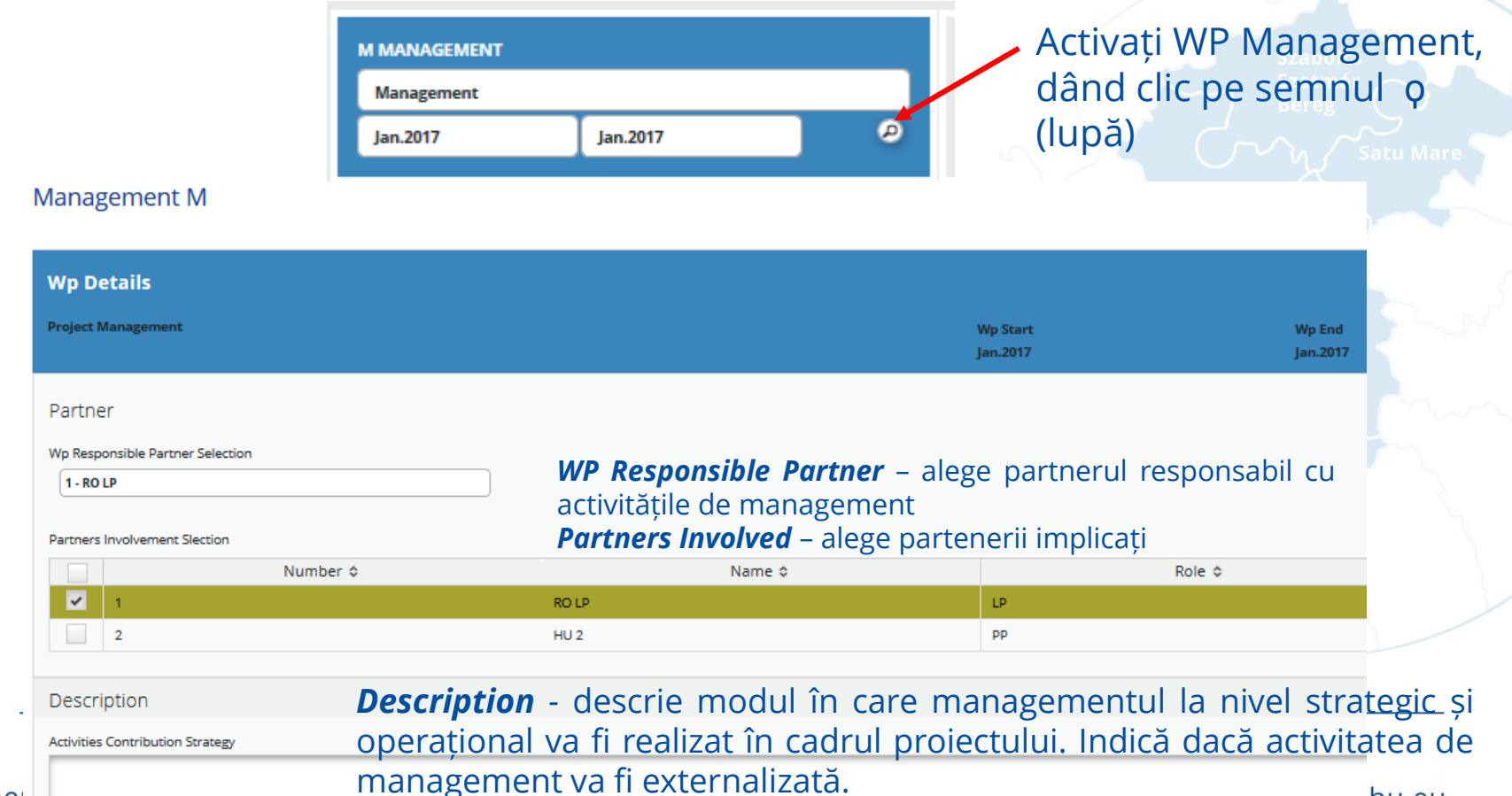

Partne

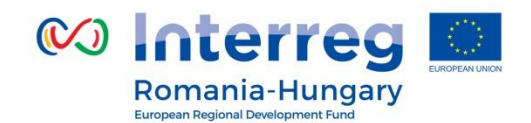

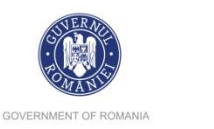

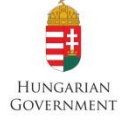

pt.

(dacă

Value

(dacă

Activity Title – titlul\_activitătii Activity A.M.1 fiecare partener End Date Activity Title Start Date Indicative budget - bugetul activității 2017 🏮 2017 Ĵ January lanuary nivel de partener<sup>abo</sup>(echipa de la 2000 Characters Remaining management a fiecărui partener) Indicative Budget Start Date/ End Date - datele de € 0.00 început și sfârșit ale activității. Notă: Introduceți data de sfârșit prima Activity Description dată! Description Activity Description - descrieți rolul și responsabilitățile fiecărui membru al 2000 Characters Remaining echipei. Remove Activity O Add Deliverable Add Deliverable – dati clic pt a adăuga O Add Activity rezultatul/produsul există). Activities Deliverable D.M.1 + Save rezultatul/produsul există). Add <u>Activity</u> – adaugați alte activități

Partnership for a better future

www.interreg-rohu.eu

activitătii

activitătii

Target

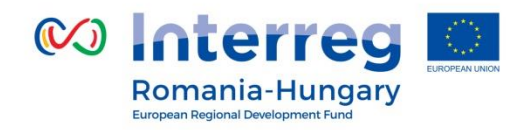

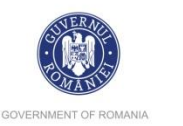

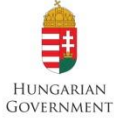

# E.g.:

- Activity AM1 LP management team
  - (angajați proprii ai LP linia bugetară Staff Costs)
- Activity AM2 PP2 management team
  - (echipa externă- linia bugetară External expertise and services)
- Activity AM3 PP3 management team
  - (angajați proprii ai PP3 linia bugetară Staff Costs)
- Activity AM4 LP travel for management team
  - (cheltuieli cu deplasările echipei de management a LP linia bugetară
- Travel and accommodation)
- Activity AM5 PP3 travel for management team
  - (cheltuieli cu deplasările echipei de management a PP3 linia bugetară
- Travel and accommodation)

# Nu uita să dai clic pe butonul SAVE înainte de a părăsi ecranul!!!

Partnership for a better future

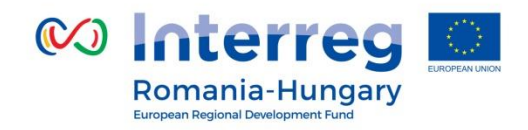

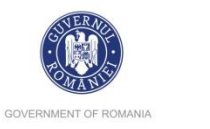

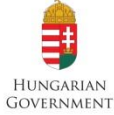

## WorkPackage Communication/ Pachetul de lucru - Comunicare

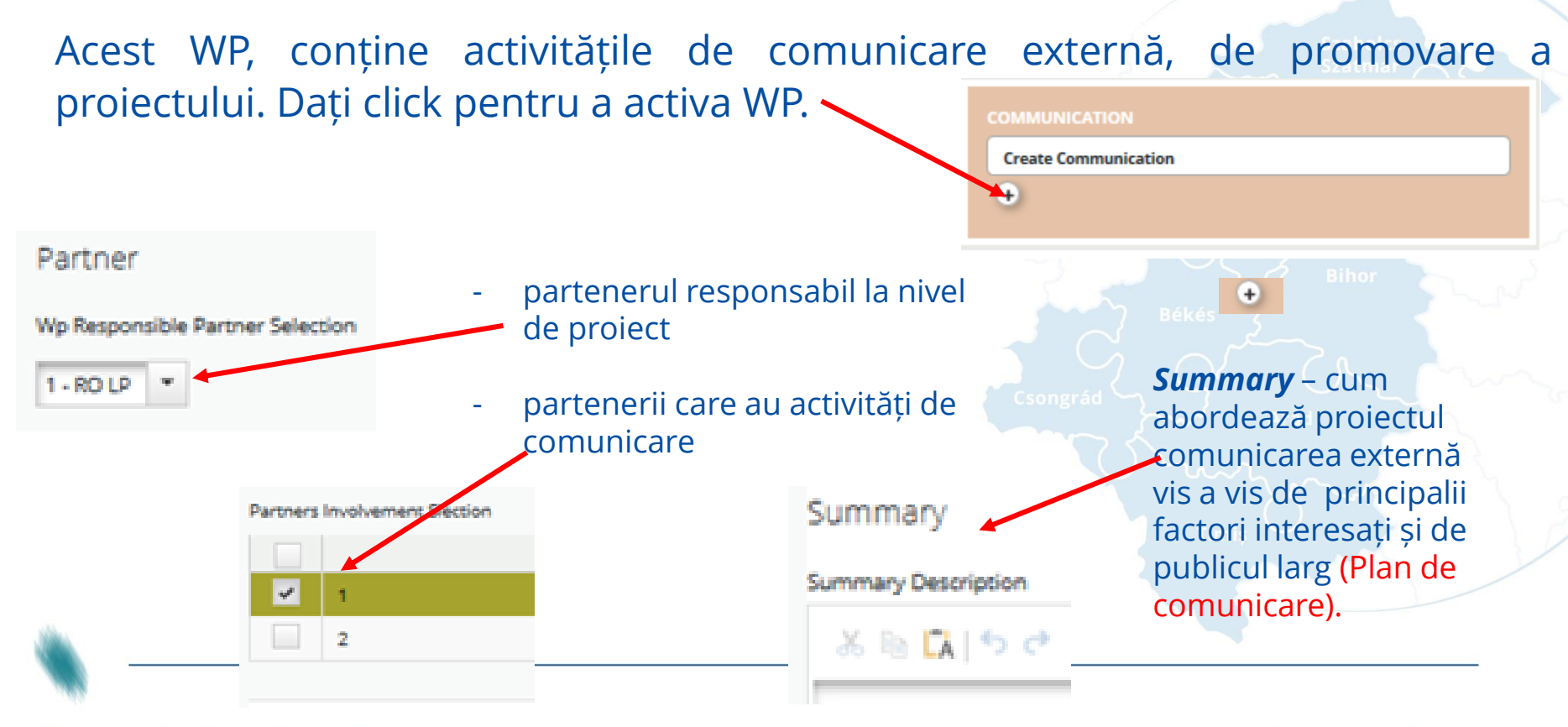

Partnership for a better future

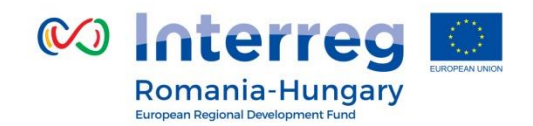

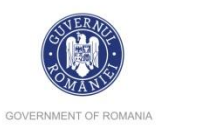

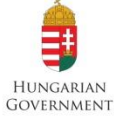

| sivity Title                                                                                                    | Start Date                                   | End Date                                                                    |                                                                              |                      |
|----------------------------------------------------------------------------------------------------|----------------------------------------------|-----------------------------------------------------------------------------|------------------------------------------------------------------------------|----------------------|
| t-up activities including communication s                                                                              | <ul> <li>January</li> </ul>                  | * 2017 🗘 January *                                                          | 2017 Deliverable D.C.1.1                                                     | 0 8                  |
| ative Budget                                                                                                    |                                              | materiale                                                                   | Ticle                                                                        | Target Value         |
|                                                                                                    | € 0.00                                       | promotionale,                                                               | ex: afișe, banere, pliant, conferința de desc                                | hidere               |
|                                                                                                    |                                              | evenimente,                                                                 | sau închidere, broșuri, stick de memorie, et                                 | C Delivery Month     |
|                                                                                                    |                                              | publicații, activități                                                      |                                                                              | january 2017 -       |
| ivity Description                                                                                                    |                                              | digitale                                                                    | Description                                                                  |                      |
| cription                                                                                                    |                                              |                                                                             |                                                                              |                      |
| artenerul care efectuea                                                                                                | ză activitatea                               | a + descrierea activit                                                      | ății.                                                                        | Characters Remaining |
| Partenerul care efectuea                                                                                               | ză activitate                                | a + descrierea activit                                                      | ății.                                                                        | Characters Remaining |
| Partenerul care efectuea                                                                                               | ză activitate                                | a + descrierea activit                                                      | ății.<br>zone l                                                              | Daraters Remaining   |
| artenerul care efectuea                                                                                                | ză activitute:                               | a + descrierea activit<br>2000 Com                                          | ății.<br>taru Romaldurg                                                      | Characters Remaining |
| artenerul care efectuea<br>Remove Activity • Add Deliverable                                                           | ză activityte:                               | a + descrierea activit<br>2000 Chan                                         | ății.<br>cara Remaining                                                      | Charactern Remaining |
| Remove Activity   Activity  Activity  Activity  Sumele dir                                                             | ză activitite:<br>n campul Ir                | a + descrierea activit                                                      | ății.                                                                        | Descent Revenue      |
| Remove Activity  Activity Activity Sumele dir Communic                                                                 | ză activitite:<br>n campul Ir<br>ation linia | a + descrierea activit                                                      | ății.<br>Se vor regasi in bugetul partenerului p                             | De coloana WP        |
| Partenerul care efectuea Partenerul care efectuea Partenerul care efectuea Nemove Activity O Add Deliverable Save Save | ză activitite<br>n campul Ir<br>ation linia  | a + descrierea activit<br>2000 Dan<br>dicative Budget s<br>bugetara Externa | ății.<br>se vor regasi in bugetul partenerului p<br>l expertise and services | Descentenatory       |
| Artenerul care efectuea Remove Activity O Add Deliverable dd Activity Save Save                                        | ză activitite<br>n campul Ir<br>ation linia  | a + descrierea activit                                                      | ății.<br>se vor regasi in bugetul partenerului p<br>I expertise and services | Descenter Researce   |
| artenerul care efectuea<br>Remove Activity  Add Deliverable  Save  Save  mmary Description                             | ză activitite:<br>n campul Ir<br>ation linia | a + descrierea activit                                                      | ății.<br>se vor regasi in bugetul partenerului p<br>I expertise and services | De coloana WP        |

*Start Date/ End Date* - datele de start si final ale activității de comunicare. **Notă:** Introduceți data de sfârșit prima dată!

Activity Description – o descriere a activității (menționați partenerul care realizează activitatea)

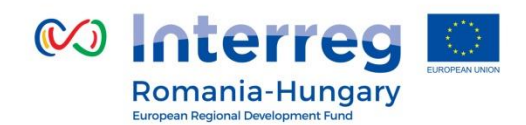

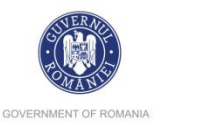

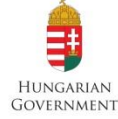

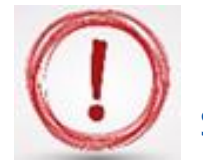

Nu uitați că activitățile din cadrul **WP Preparation, Management** și **Communication** trebuie definite pe fiecare **partener**.

# **Ex.:**

- pentru WP Communication\*:

- Activity AC1 Public events for LP
- Activity AC2 Public events for PP2
- Activity AC3 Publications for LP
- Activity AC4 Publications for PP2
- Activity AC5 Promotional materials for LP
- Activity AC6 Promotional materials for PP2, etc.

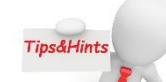

\*Partenerul care implementează activitatea va fi menționat în *Activity Description* 

Nu uita să dai clic pe butonul SAVE înainte de a părăsi ecranul!!!

Partnership for a better future

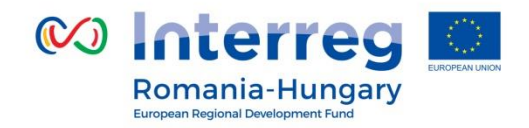

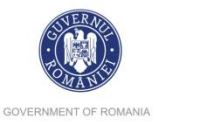

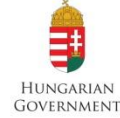

# WorkPackage Implementation/ Pachetul de lucru – Implementare

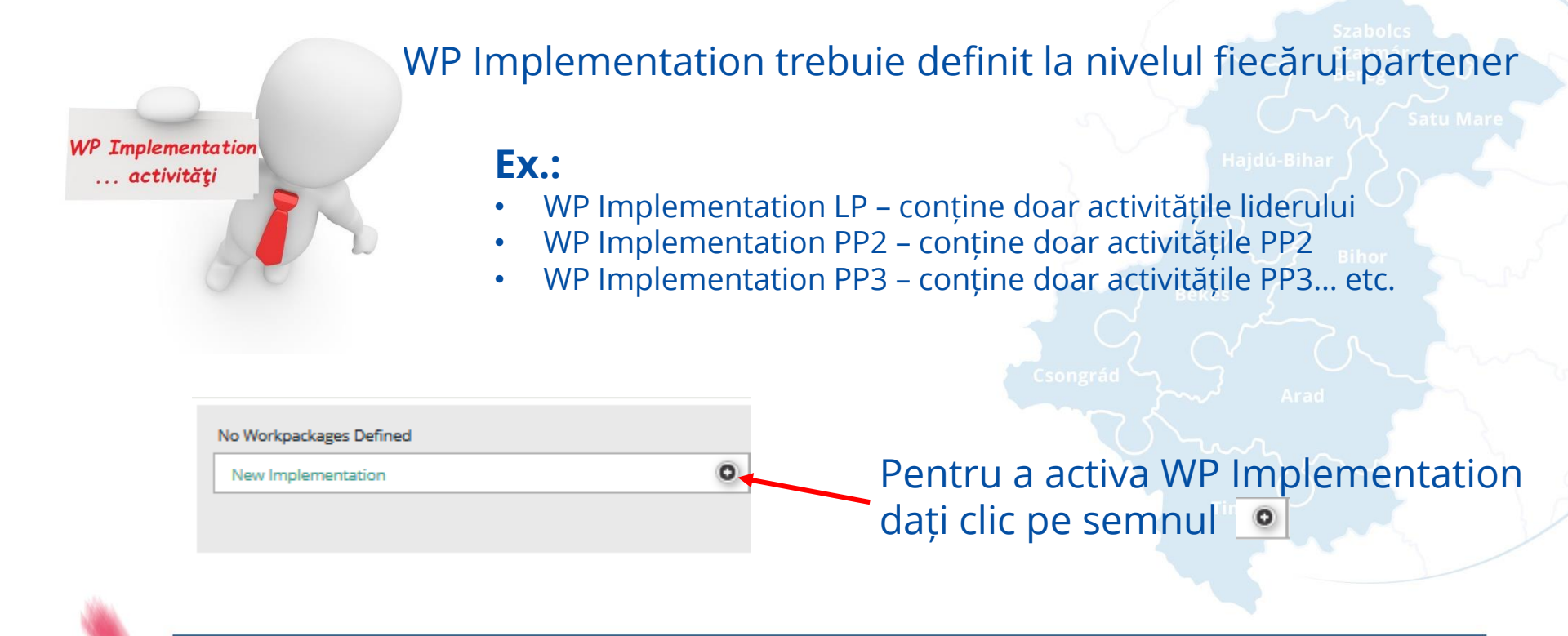

Partnership for a better future

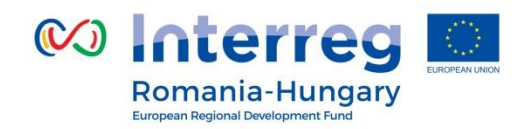

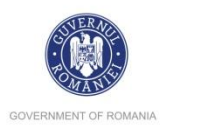

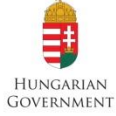

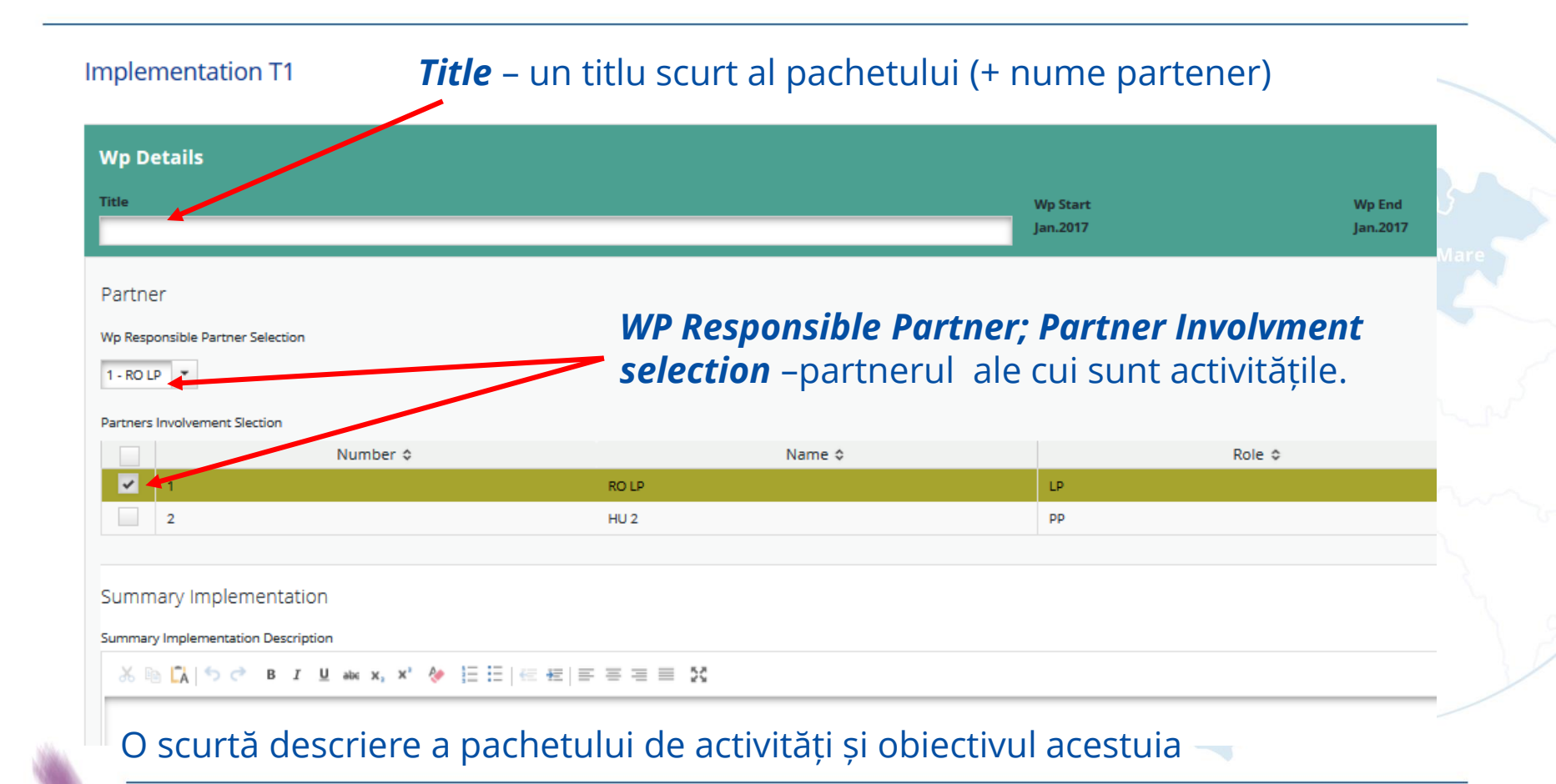

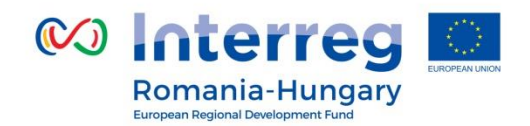

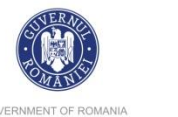

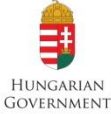

GOVERNMENT OF ROMANIA

| Main Outputs              |                           |                                                                                                    |
|---------------------------|---------------------------|----------------------------------------------------------------------------------------------------|
| Description Output 0.T1.1 |                           | C Remove Output                                                                                             |
| Title                     | Description               | Output Indicator                                                                                            |
|                           |                           | 6/b 1 Number of measurement points positively affected by the interventions (after the completion of the pr |
|                           |                           | Show More                                                                                                   |
| 2000 Characters Remaining | 2000 Characters Remaining | Quantity                                                                                                    |
|                           |                           | 0.00 Number                                                                                                 |
|                           |                           | Add Output Indicator                                                                                        |
| Add Output                |                           |                                                                                                    |

## Output O.T1.1... (număr automat)

Proiectul trebuie să genereze produse și servicii viabile, care să contribuie la realizarea rezultatelor la nivelul programului.

*Title* – un titlu scurt pentru produs/serviciu

Description – descrie produsul/serviciul care va fi realizat

**Output indicator** – alege indicatorul de output, la care produsul/serviciul va cotribui (dacă e cazul)

**Quantity** – cuantifică contribuția la indicatorul de output. Aceasta este o valoare țintă pentru întregul proiect.

Add Output / Remove Output – adaugă sau șterge câmpul Output

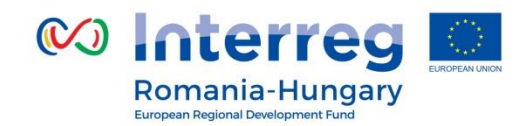

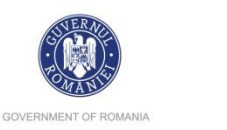

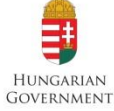

Activity A.T1.1 Activity Title Start Date End Date 2017 Ĵ Deliverable D.T1.1.1 ÷ 2017 ੈ January January Remove Ex: echipamente Title Target Value 0.00 Indicative Budget Ex: laptop, printer, etc. Delivery Month € 0.00 2000 Characters Remai 2017 📮 lanuary Description Activity Description Caracteristici tehnice minime! Description 2000 Characters Remaining 2000 Characters Remaining Remove Activity
 O Add Deliverable Add Activity

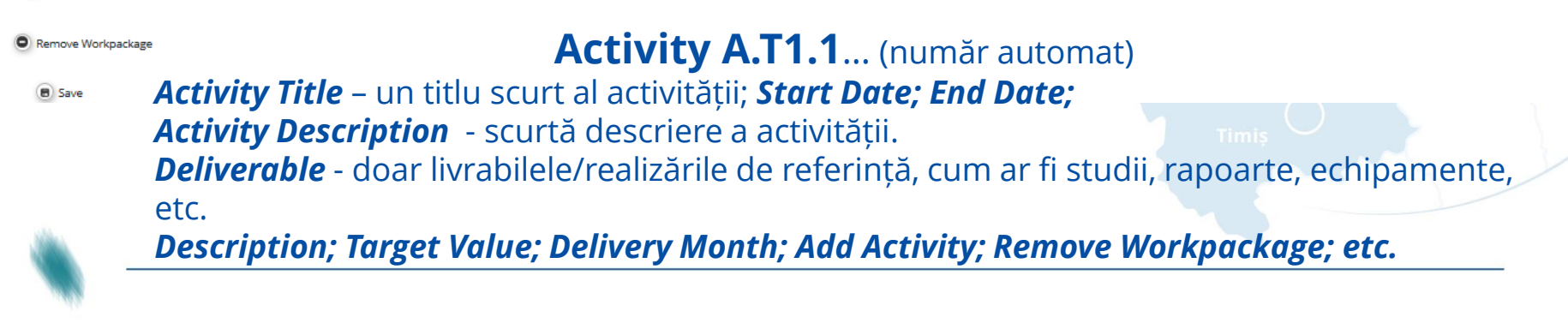

Partnership for a better future

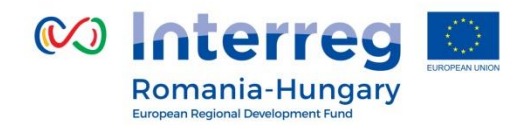

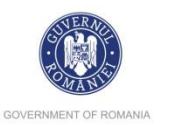

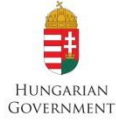

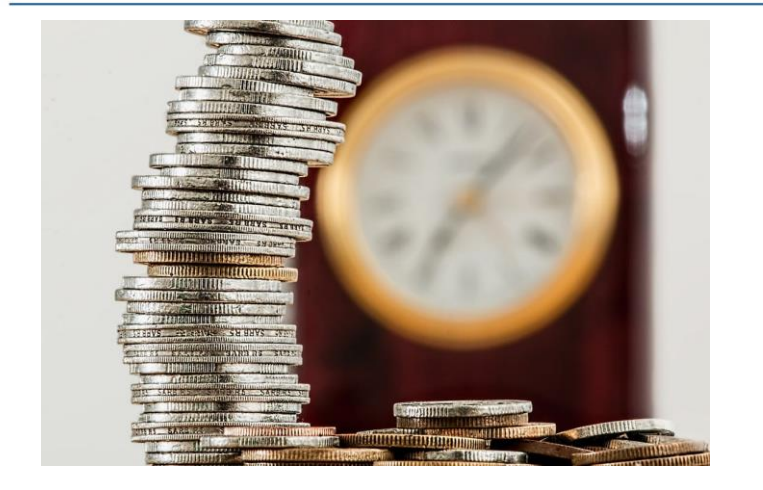

**Atenție!** În cazul în care există abateri de la valorile estimate pentru activitățile planificate (**indicative budget**), acestea sunt de cel mult **20%**.

> Békés Csongra

Conform Contractului de Finanțare, orice modificare la nivelul liniilor bugetare (a se citi capitole în acest caz) va necesita întocmirea unui **act adițional.** 

Nu uita să dai clic pe butonul SAVE înainte de a părăsi ecranul!!!

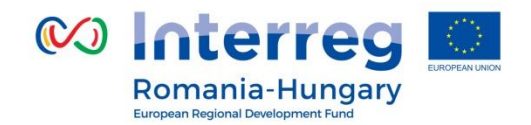

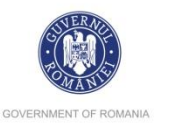

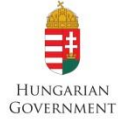

## WorkPackage Investment/Pachetul de lucru - Investiții

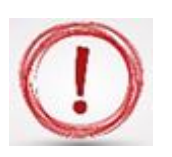

WP Investment trebuie definit la nivelul fiecărui partener și investiție.

**Ex.:** 

- WP Investment LP
- WP Investment PP2, etc.

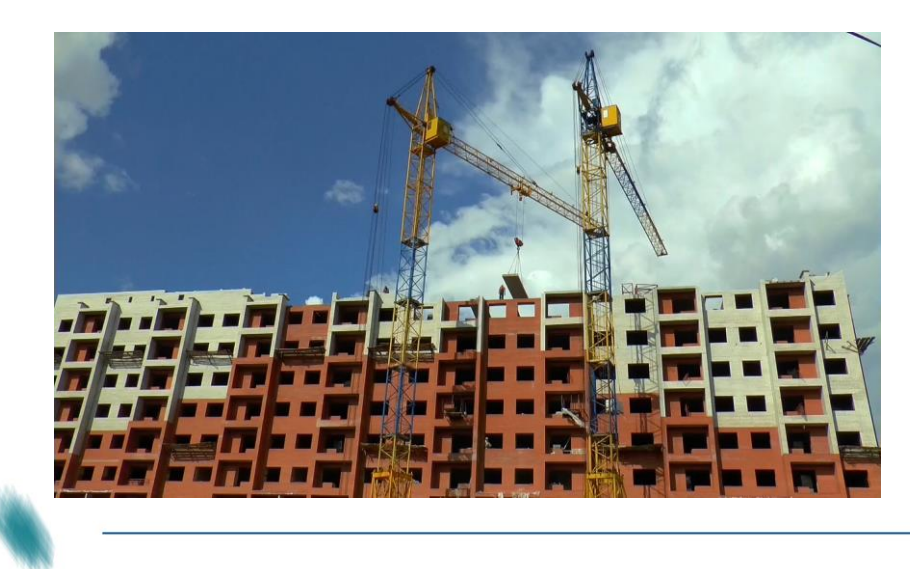

Acest WP conține toate activitățile care au legătură cu investiția (studii, taxe, dirigenția de șantier, echipamentele aferente investiției, investiția propriu zisă, etc.).

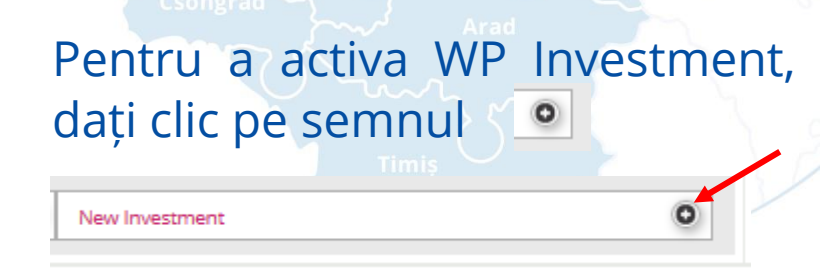

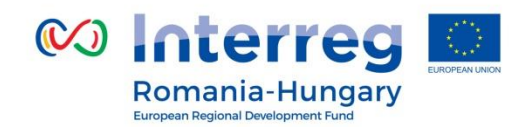

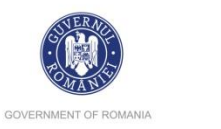

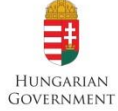

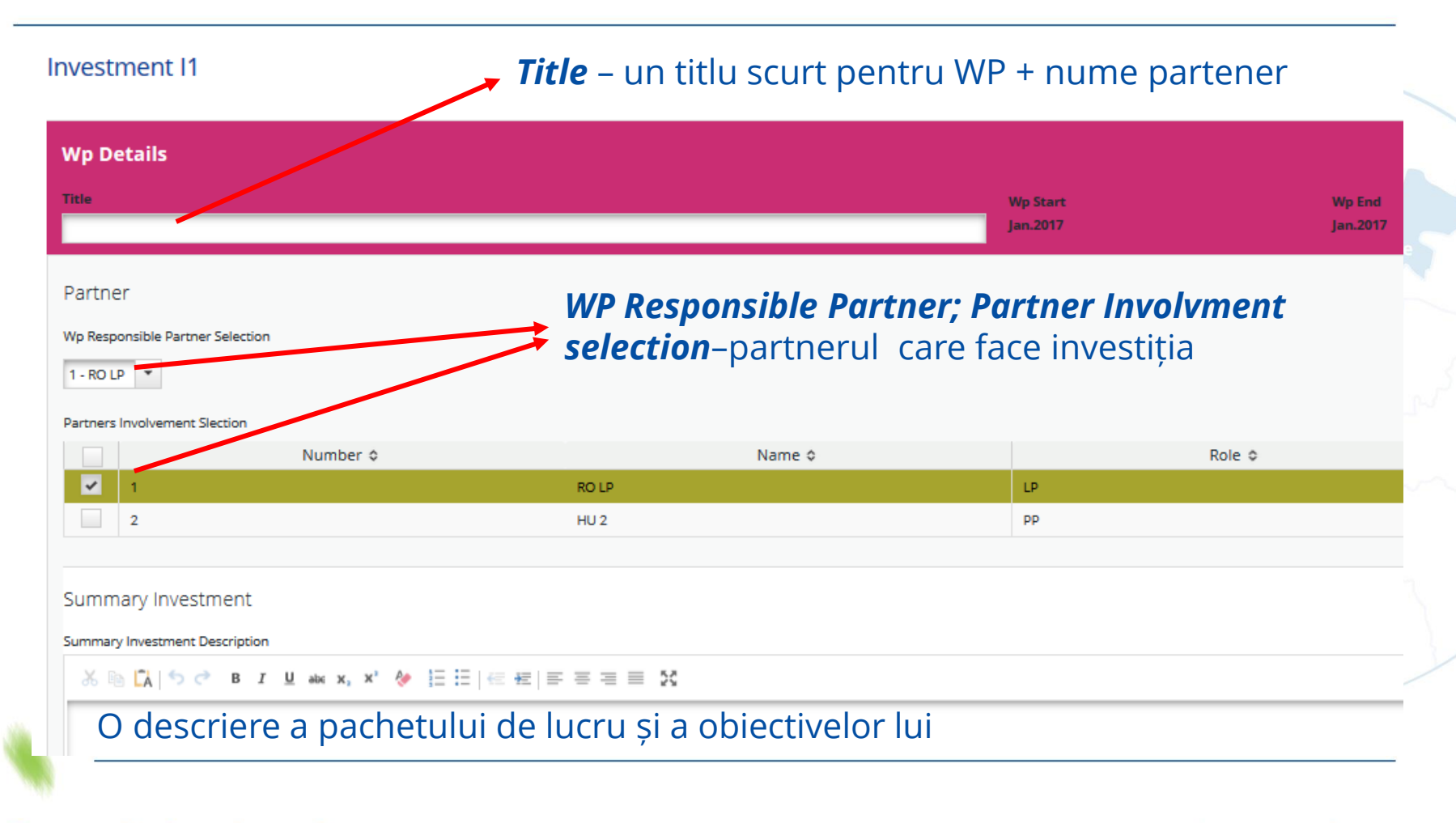

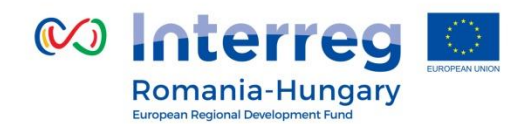

Justification

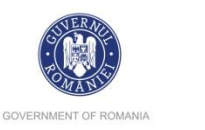

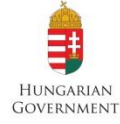

| h                      |   |
|------------------------|---|
| Justification          |   |
|                        |   |
|                        |   |
|                        |   |
|                        |   |
| Location Of Investment |   |
|                        |   |
| Location               |   |
| Nuts0                  |   |
| ROMÂNIA (RO)           | • |
| Name Of Other Region   |   |
| From All Regions       |   |
| Nuts2                  |   |
| Nord-Vest (RO11)       | * |
| Nuts3                  |   |
| Bihor (RO111)          | - |
|                        |   |

| Investment Do | ocumentation |
|---------------|--------------|
|               |              |

#### Documentation

Ownership

Ownership

Investment Documentation - spre ex: extras de carte funciară, certificat de urbanism, studii, evaluări, etc. prevăzute în capitolul 3.2 List of mandatory Annexes to the Application Form din Guide for Applicants

*Ownership* – proprietarul investiției

*Justification* – necesitatea investiției *Location Of Investment* – localizarea investiției *Risk Associated With The Investment* – riscul asociat investiției

Risk Associated With The Investment

Risk

Partnership for a better future

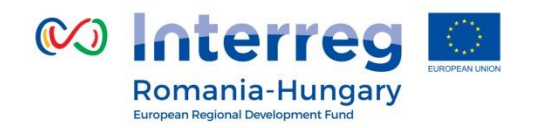

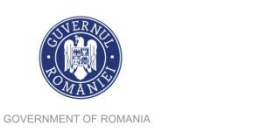

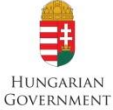

| Main Outputs              |                           |                                                                                                    |
|---------------------------|---------------------------|----------------------------------------------------------------------------------------------------|
| Description Output O.I1.1 |                           | C Remove Output                                                                                             |
| Title                     | Description               | Output Indicator                                                                                            |
|                           |                           | 6/b 1 Number of measurement points positively affected by the interventions (after the completion of the pr |
|                           |                           | Show More                                                                                                   |
| 2000 Characters Remaining | 2000 Characters Remaining | Quantity                                                                                                    |
|                           |                           | 0.00 Number                                                                                                 |
|                           |                           | Add Output Indicator                                                                                        |
|                           |                           |                                                                                                    |

Add Output

# Output O.T1.1... (număr automat)

Proiectul trebuie să genereze produse și servicii viabile, care să contribuie la realizarea rezultatelor la nivelul programului.

Title - titlu scurt al investiției

Description – descrie investiția care va fi realizată

*Output indicator* – alege din listă un indicator de output Indicatorla care investiția va contribui

*Quantity* – cuantifică contribuția la indicatorul de output. Aceasta este o valoare țintă pentru întregul proiect.

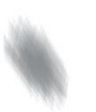

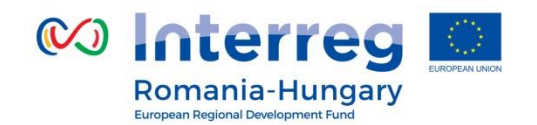

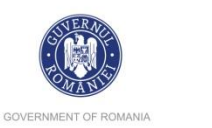

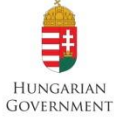

Activity A.I1.1 Activity Title Start Date End Date 2017 Ĵ Deliverable D.I1.1.1 2017 Ĵ \* January Remove lanuary Title Target Value 2000 Characters Remaining 0.00 Indicative Budget Delivery Month € 0.00 2000 Characters Remaining January 2017 🕽 Description Activity Description 2000 Characters Remaining Description 2000 Characters Remaining Remove Activity
 Add Deliverable Activity A.T1.1... (număr automat) Add Activity Activity Title – un titlu scurt al activității; Start Date; End Date; Remove Workpackage Activity Description - o scurtă descriere a activității. Save Deliverable - doar produsele mai importante/ investiția Descriptions; Target Value; Delivery Month; Add Activity; Remove Workpackage; etc.

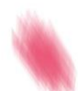

Partnership for a better future

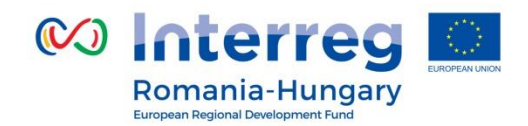

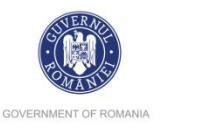

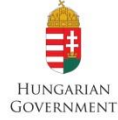

Toate activitățile care nu au legătură cu managementul proiectului **WPM**, activitățile de comunicare **WPC** sau cu investiția **WPI** aparțin de pachetul de implementare (**WP Implementation).** 

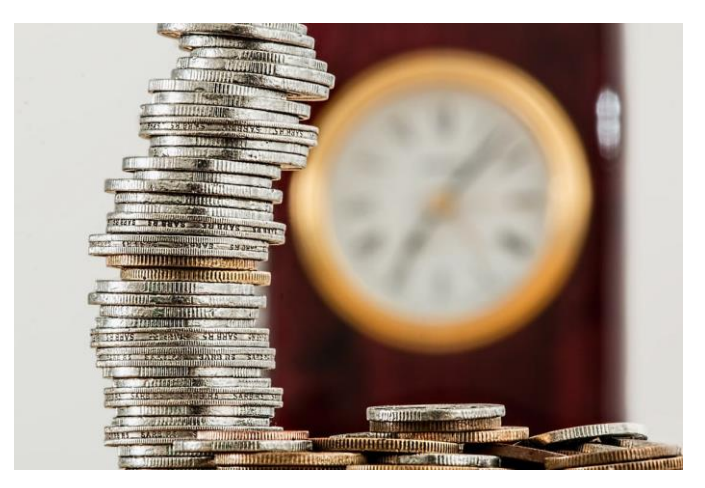

**Atenție!** În cazul în care există abateri de la valorile estimate pentru activitățile planificate (**indicative budget**), acestea sunt de cel mult **20%.** 

Conform Contractului de Finanțare, orice modificare la nivelul liniilor bugetare (a se citi capitole în acest caz) va necesita întocmirea unui **act adițional**.

 Nu uita să dai clic pe butonul SAVE înainte de a părăsi ecranul!!!

 Partnership for a better future
 www.interreg-rohu.eu

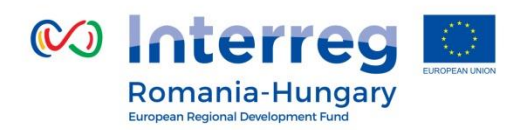

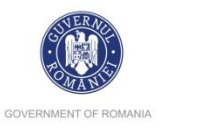

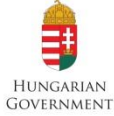

## Exemplu de Workpackage List pentru o aplicație cu doi parteneri (RO și HU):

#### Workpackage List

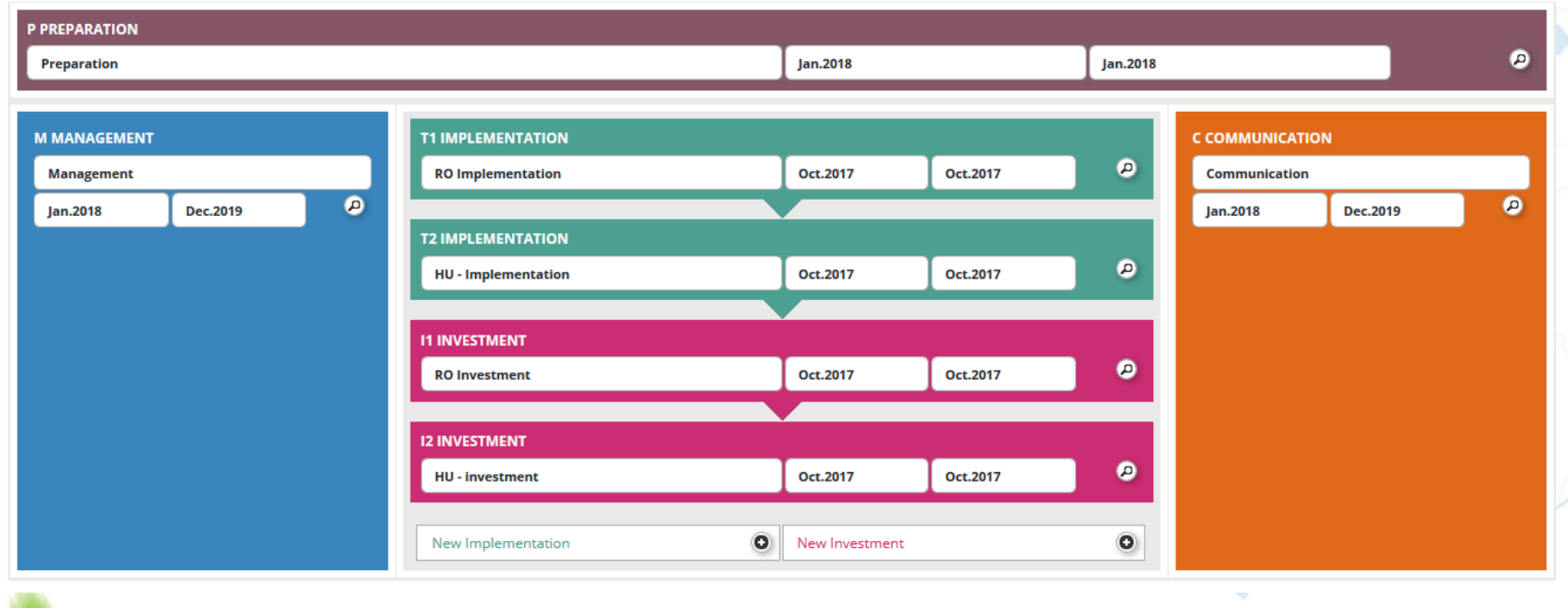

Nu uita să dai clic pe butonul **SAVE** înainte de a părăsi ecranul!!!

Partnership for a better future

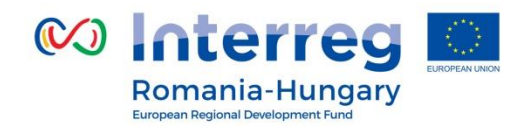

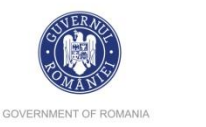

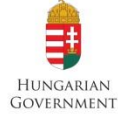

# Capitolul D.2.: Target Groups/ Grupurile Țintă

### Select Targetgroups

#### Description enterprise, excluding SME General public higher education and research infrastructure and (public) service provider interest groups including NGOs International organisation under inter-national law International organisation under national law local public authority and a second second second second second second second second second second second second second second second

Update Targetgroups

Target Groups No Target Groups Selected

Save

Selectați din listă grupul țintă.

După selecție dați clic pe butonul <sup>O Update Targetgroups</sup>

### Target Groups

| Target Groups                  | Description               | Target Value |
|--------------------------------|---------------------------|--------------|
| interest groups including NGOs |                           | 0            |
|                                | 2000 Characters Remaining |              |
| higher education and research  |                           | 0            |
|                                | 2000 Characters Remaining |              |
| 0                              |                           |              |
| <ul> <li>Save</li> </ul>       |                           |              |

Nu uita să dai clic pe butonul SAVE înainte de a părăsi ecranul!!!

#### Partnership for a better future

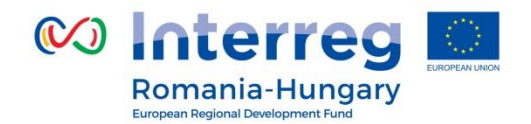

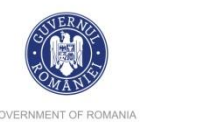

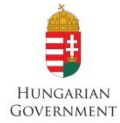

| Project Summary Partner I | Project Description Workpla                       | an Project Budget              | > Project Budget Overview > Attac | <sup>ments</sup> pentru a crea o |
|---------------------------|---------------------------------------------------|--------------------------------|-----------------------------------|----------------------------------|
| Define Periods            |                                                   |                                |                                   | de raportare.                    |
|                           | PERIOD 0 (24 MONTHS 1<br>Start Date<br>23.01.2015 | DAY)<br>End Date<br>23.01.2017 | Reporting Date<br>23.01.2017      |                                  |
|                           | PROJECT END (23.01.2017                           | n                              |                                   | O Add                            |
|                           |                                                   |                                |                                   | Save                             |
| În aceast ecran ve        | eți defini perioad                                | ele de raport                  | are ale proiectului.              |                                  |

**Important**: Perioadele de raportare si pachetele de lucru stau la baza completării bugetului proiectului. Erorile din această etapă se vor reflecta în bugetul proiectului!

Partnership for a better future

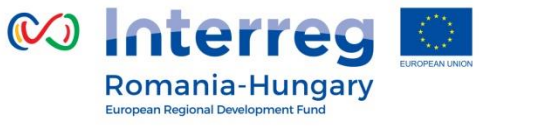

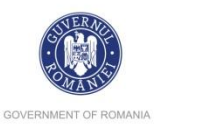

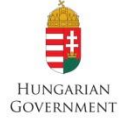

Define Periods Description

Start Date (automat) - Perioada 0 reprezintă perioada de pregătire. Perioada 1 începe cu data de start a proiectului.

*End Date* – Perioadele de raportare sunt:

- 3 luni pentru proiecte cu perioada de implementare sub 18 luni
- 4 luni pentru proiecte la care perioada de implementare depășește 18 luni.

Ultima perioadă se termina cu data de final a proiectului.

**Reporting Date** – data raportării este de **15** zile lucrătoare după finalul perioadei de raportare.

| PERIOD 0 (24 MONTHS 9 DAYS)<br>Start Date<br>23.01.2015 | End Date<br>31.01.2017 | Reporting Date<br>30.01.2018 | WP Preparation<br>End Date |
|---------------------------------------------------------|------------------------|------------------------------|----------------------------|
| PROJECTSTART (31.01.2017)                               |                        |                              |                            |
| PERIOD 1 (2 MONTHS 1 DAY)                               |                        |                              |                            |
| (automatic) Start Date<br>31.01.2017                    | End Date<br>31.03.2017 | Reporting Date<br>20.04.2017 |                            |
| PERIOD 2 (3 MONTHS 0 DAYS)                              |                        |                              |                            |
| (automatic) Start Date                                  | End Date               | Reporting Date               |                            |
| 01.04.2017                                              | 30.06.2017             | 20.07.2017                   |                            |
| PERIOD 3 (3 MONTHS 0 DAYS)                              |                        |                              |                            |
| (automatic) Start Date                                  | End Date               | Reporting Date               |                            |
| 01.07.2017                                              | 30.09.2017             | 22.10.2017                   |                            |
| PERIOD 4 (3 MONTHS 30 DAYS)                             |                        |                              |                            |
| (automatic) Start Date<br>01.10.2017                    | End Date<br>30.01.2018 | Reporting Date<br>28.02.2018 | • Remove                   |
| PROJECT END (30.01.2018)                                |                        |                              |                            |
|                                                         |                        |                              | O Add                      |
| a perioadă e                                            | este de <b>30</b>      | zile lucrătoare du           | ină 🖲 Save                 |

După crearea perioadelor de raportare:

Notă: data de raportare pentru ultima perioadă este de **30** zile data de final a proiectului!!!

Nu uita să dai clic pe butonul SAVE înainte de a părăsi ecranul!!!

#### Partnership for a better future

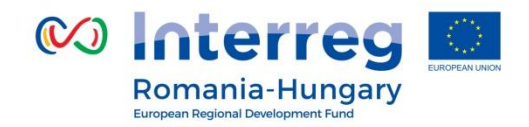

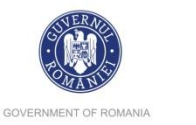

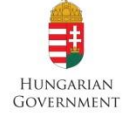

#### Capitolul E: 1-3. Project Budget/Bugetul Proiectului E1. Partner budget/Bugetul Partenerilor Project Summary Project Description Workplan Project Budget Project Budget Overview Attachments Partner Partner Budget Partner List Activities Outside Number ◦ Purchase Of Land v ◦ Inside Name 🌣 Programmearea Pentru fiecare partener trebuie definit Role \$ Budget bugetul și contribuția proprie și a Define Budget Lead statului la bugetul proiectului! Partner Contributio Define Rudget Project Clic pe buton pentru a introduce bugetul Define Partner Contribution <u>Clic pe buton pentru a introduce contribuțiile la buget</u>

Partnership for a better future

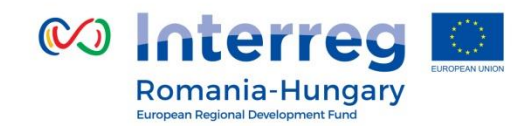

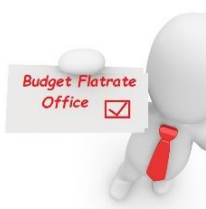

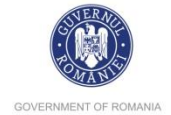

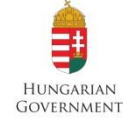

#### **Budget Flatrates**

Budget Flatrate Office

Este obligatoriu sa dati click pe Budget Flatrate Office pentru a introduce procentul pentru Flatrate Office (maxim 15%).

4

Flatrate Office

15.00%

Recalculate Budget

Există 3 tabele în care puteți introduce bugetul.

# **Primul tabel:** Buget/Pachete de lucru (WP)

#### Budget budgetline - period

| Budgetline                         | Wp P -<br>Preparation | Wp M -<br>Management | Wp T1 - RO<br>Implementation | Wp T2 - HU -<br>Implementation | Wp I1 - RO<br>Investment | Wp I2 - HU -<br>investment | Wp C -<br>Communication | Sum    |
|------------------------------------|-----------------------|----------------------|------------------------------|--------------------------------|--------------------------|----------------------------|-------------------------|--------|
| Staff costs                        | € 0.00                | € 0.00               | € 0.00                       | € 0.00                         | € 0.00                   | € 0.00                     | € 0.00                  | € 0.00 |
| Office and administration          | € 0.00                | € 0.00               | € 0.00                       | € 0.00                         | € 0.00                   | € 0.00                     | € 0.00                  | € 0.00 |
| Travel and accomodation            | € 0.00                | € 0.00               | € 0.00                       | € 0.00                         | € 0.00                   | € 0.00                     | € 0.00                  | € 0.00 |
| External expertise<br>and services | € 0.00                | € 0.00               | € 0.00                       | € 0.00                         | € 0.00                   | € 0.00                     | € 0.00                  | € 0.00 |
| Equipment                          | € 0.00                | € 0.00               | € 0.00                       | € 0.00                         | € 0.00                   | € 0.00                     | € 0.00                  | € 0.00 |
| Infrastructure and<br>works        | € 0.00                | € 0.00               | € 0.00                       | € 0.00                         | € 0.00                   | € 0.00                     | € 0.00                  | € 0.00 |
| Net Revenue                        | € 0.00                | € 0.00               | € 0.00                       | € 0.00                         | € 0.00                   | € 0.00                     | € 0.00                  | € 0.00 |
| Sum                                | € 0.00                | € 0.00               | € 0.00                       | € 0.00                         | € 0.00                   | € 0.00                     | € 0.00                  | € 0.00 |

### Clic pe butonul 🥝 pentru a introduce date în tabel!!!

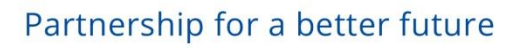

Wp M - Management

€ 0.00

€ 0.00

€ 0.00 1

€ 0.00

€ 0.00

€ 0.00

€ 0.00

€ 0.00

1

www.interreg-rohu.eu

#### Budget budgetline - workpackage

| Budgetline                         | Period (     | 0      | Perio        | d 1    | Perio | d 2    | Perio | d 3    | Perio | d 4    | Perio | d 5    | Perio | d 6    | Sum    |
|------------------------------------|--------------|--------|--------------|--------|-------|--------|-------|--------|-------|--------|-------|--------|-------|--------|--------|
| Staff costs                        |              | € 0.00 |              | € 0.00 |       | € 0.00 |       | € 0.00 |       | € 0.00 |       | € 0.00 |       | € 0.00 | € 0.00 |
| Office and administration          |              | € 0.00 |              | € 0.00 |       | € 0.00 |       | € 0.00 |       | € 0.00 |       | € 0.00 |       | € 0.00 | € 0.00 |
| Travel and accomodation            | $\checkmark$ | € 0.00 | $\checkmark$ | € 0.00 | Ø     | € 0.00 | Ø     | € 0.00 | Ø     | € 0.00 | Ø     | € 0.00 | Ø     | € 0.00 | € 0.00 |
| External expertise<br>and services | $\checkmark$ | € 0.00 |              | € 0.00 | Ø     | € 0.00 | Ø     | € 0.00 | Ø     | € 0.00 | Ø     | € 0.00 | Ø     | € 0.00 | € 0.00 |
| Equipment                          | Ø            | € 0.00 | Ø            | € 0.00 |       | € 0.00 | Ø     | € 0.00 |       | € 0.00 |       | € 0.00 | Ø     | € 0.00 | € 0.00 |
| Infrastructure and works           | $\checkmark$ | € 0.00 |              | € 0.00 |       | € 0.00 | Ø     | € 0.00 |       | € 0.00 | Ø     | € 0.00 |       | € 0.00 | € 0.00 |
| Net Revenue                        |              | € 0.00 | Ø            | € 0.00 |       | € 0.00 | Ø     | € 0.00 |       | € 0.00 |       | € 0.00 |       | € 0.00 | € 0.00 |
| Sum                                |              | € 0.00 |              | € 0.00 |       | € 0.00 |       | € 0.00 |       | € 0.00 |       | € 0.00 |       | € 0.00 | € 0.00 |

Wp T1 - RO Implementation

€ 0.00

€ 0.00

€ 0.00 1

€ 0.00 1

€ 0.00

€ 0.00 🕢

€ 0.00

€ 0.00

1

Wp T2 - HU - Implementation

€ 0.00

€ 0.00

€ 0.00 (1)

€ 0.00 ()

€ 0.00

€0.00 ()

€ 0.00

€ 0.00

(1)

Wp I1 - RO Investment

€ 0.00

€0.00 🕢

€ 0.00 🕢

€ 0.00

€0.00

€ 0.00 🕢

€ 0.00

€ 0.00

Budget period - workpackage

1

Wp P - Preparation

€ 0.00

€ 0.00 🕢

€ 0.00 🕢

€ 0.00 🕢

€ 0.00

€ 0.00 (\*)

€ 0.00

€ 0.00

Period

Period 0

Period 1

Period 2

Period 3

Period 4

Period 5

Period 6

Sum

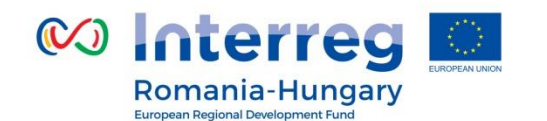

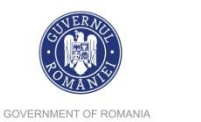

Perioadă

Wp I2 - HU - investment

€ 0.00

€ 0.00

€ 0.00

€ 0.00 🕢

€ 0.00

€ 0.00 🕢

€ 0.00

€ 0.00

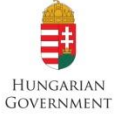

Al treilea tabel: Perioadă/ Bihor pachet de lucru (WP

Wp C - Communication

Sum

€ 0.00

€ 0.00

€ 0.00

€ 0.00

€ 0.00

€ 0.00

€ 0.00

€ 0.00

€ 0.00

€ 0.00

€ 0.00

€ 0.00

€ 0.00

€ 0.00

€ 0.00

€ 0.00

Al doilea tabel:

Linii bugetare/

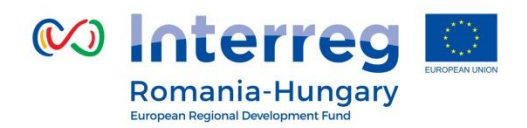

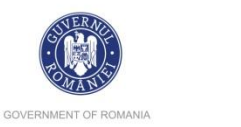

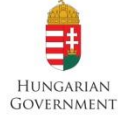

### *Staff costs* –Cheltuielile brute cu angajații proprii.

Update Workpackage Budget For 'Wp M - Management' - 'Staff costs'

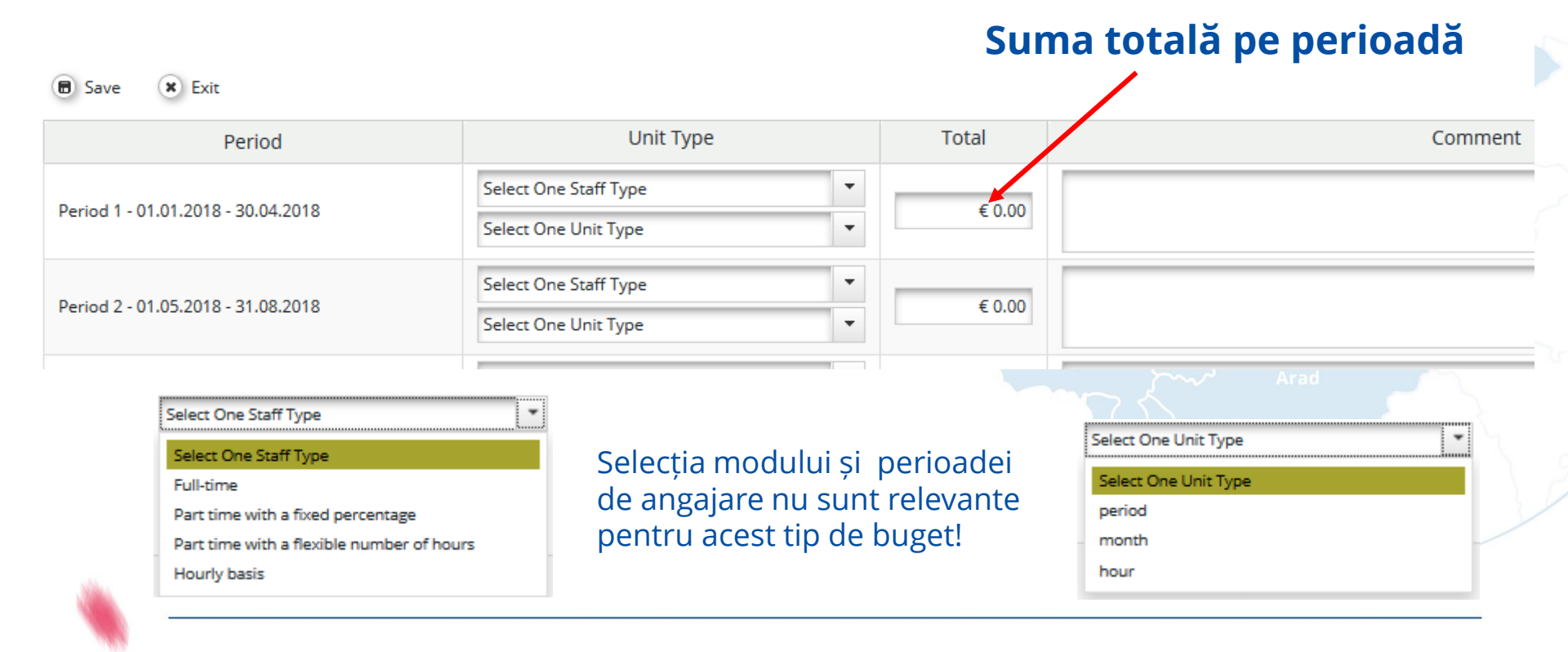

### Partnership for a better future

www.interreg-rohu.eu

Staff costs – cheltuieli cu angajații proprii (echipa de management sau echipa de experți) – activități în WP Management.

Office and administration - calculat automat (<=15% \* Staff costs).

**Travel** - cheltuieli cu deplasările angajaților proprii) – activități în WP

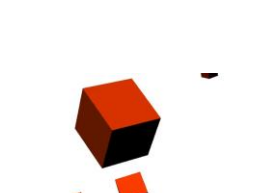

External expertise and services – cheltuieli cu experții externi (echipa de management sau echipa tehnică) și serviciile externe - activități în WP Implementation, WP Communication, WP Investment.

**Equipment** – cheltuielile cu echipamentele – activități în WP Implementation, WP Investment.

*Infrastructure and works* – cheltuieli cu investiția (inclusiv echipamentele dacă sunt incluse în contractul de lucrări) – activități în WP Investment.

*Net Revenue* – veniturile planificate a fi realizate și care vor fi deduse din costurile eligibile.

Nu uita să dai clic pe butonul SAVE înainte de a părăsi ecranul!!!

Management.

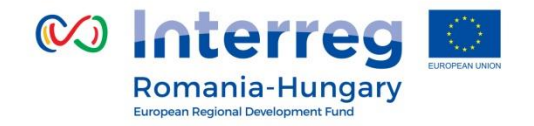

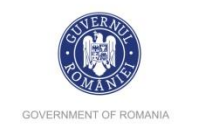

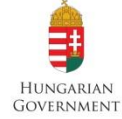

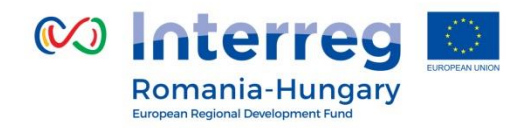

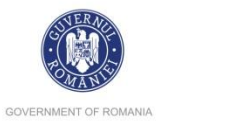

Clic pe semn

pentru a adăuga State contribution

٠

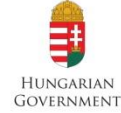

# Partner contribution/ Contribuția Partenerilor în Proiect

#### Partner Contribution

Partner Contribution Rate

|                               | Amount   | Cofinancing Rate |
|-------------------------------|----------|------------------|
| Program Cofinancing           | € 85.00  | 85.00 %          |
| Partner Contribution          | € 15.00  |                  |
| Partner Total Eligible Budget | € 100.00 |                  |

#### Source Of Contribution

|                               |              |                                |         |              | Denes |  |
|-------------------------------|--------------|--------------------------------|---------|--------------|-------|--|
| Source Of Contribution        | Legal Status | %of Total Partner Contribution | Amount  | Options<br>+ |       |  |
| RO LP                         | public       |                                | € 0.00  |              |       |  |
| Sub Total Public Contribution | 1            | 0.00 %                         | € 0.00  |              |       |  |
| Sub Total Private Contributio | n            | 0.00 %                         | € 0.00  |              |       |  |
| Total                         |              |                                | € 0.00  |              |       |  |
| Total Target Value            |              |                                | € 15.00 |              |       |  |
| Total Public Expenditure      |              |                                | € 85.00 |              |       |  |
| Save                          |              |                                |         |              |       |  |

#### Partnership for a better future

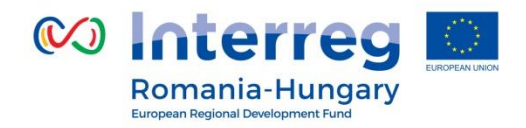

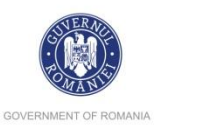

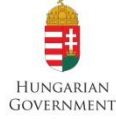

Partner Contribution Partner Contribution Rate **Cofinancing Rate** Amount **Program Cofinancing** € 85.00 85.00 % Partner Contribution € 15.00 **Partner Total Eligible Budget** € 100.00 Contribuția proprie Source Of Contribution Optio Source Of Contribution Legal Status Amount %of Total Partner Contribution Ŧ ROLP public € 2.00 \* 8 State contribution public 0.00 % €13.00 Contribuția Sub Total Public Contribution 0.00 % € 0.00 Statului 0.00 % **Sub Total Private Contribution** € 0.00 Total € 0.00 **Total Target Value** € 15.00 **Total Public Expenditure** € 85.00 B Save

Nu uita să dai clic pe butonul SAVE înainte de a părăsi ecranul!!!

Partnership for a better future

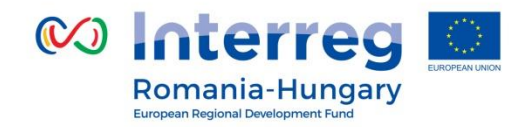

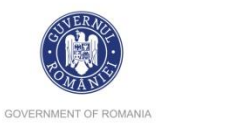

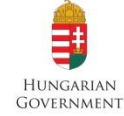

Capitolul E.2. Activities Outside<sup>7</sup> Activități în afara Ariei Eligibile<sup>\*</sup>

În acest ecran veți defini activitățile din afara zonei eligibile a Programului (dacă aveți) precum și bugetul aferent.

Project sphere – Selectați aria de desfășurare a activităților

#### Project Spheres

Project Spheres Text

| Project Spheres | sText                        | projectului s      | i dati detalii despre activităt | ti si locatiile ad | cestora.  |
|-----------------|------------------------------|--------------------|---------------------------------|--------------------|-----------|
| Select          | Nuts Region                  |                    |                                 | , ,                |           |
|                 | HU32 Észak-Alföld            |                    |                                 |                    |           |
| $\sim$          | HU321 Hajdú-Bihar            | Activities Outside |                                 |                    |           |
|                 | HU323 Szabolcs-Szatmár-Bereg | Activities Outside |                                 |                    |           |
|                 | HU33 Dél-Alföld              |                    |                                 |                    |           |
|                 | HU332 Békés                  | Activitățile si    | locațiile acestora din          |                    |           |
|                 | HU333 Csongrád               | afara ariei el     | igibile                         |                    |           |
|                 | RO11 Nord-Vest               |                    |                                 | Total Budget       | 0.00      |
| $\sim$          | RO111 Bihor                  | Completați cu bug  | etul total al activităților 🛛 🗕 |                    |           |
| <u> </u>        | R0115 Satu Mare              | desfăsurate în afa | ra ariei eligibile              | Erdf Outside       | 0.00      |
|                 | RO42 Vest                    | ,                  | 8                               | Of Total Erdf      | %         |
|                 | RO421 Arad                   | ~                  |                                 |                    |           |
|                 | RO424 Timiş                  | (B) Save           | Completați d                    | cu valoarea FEI    | DR pentru |
|                 |                              |                    | activitătile d                  | in afara ariei e   | ligibile  |

Nu uita să dai clic pe butonul SAVE înainte de a părăsi ecranul!!!

\* Maxim 10% din FEDR la nivel de proiect

Partnership for a better future

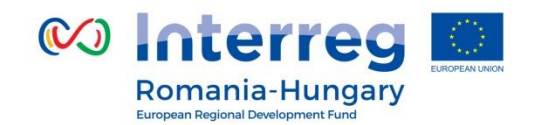

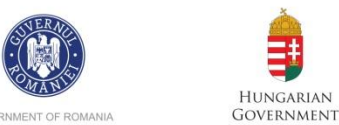

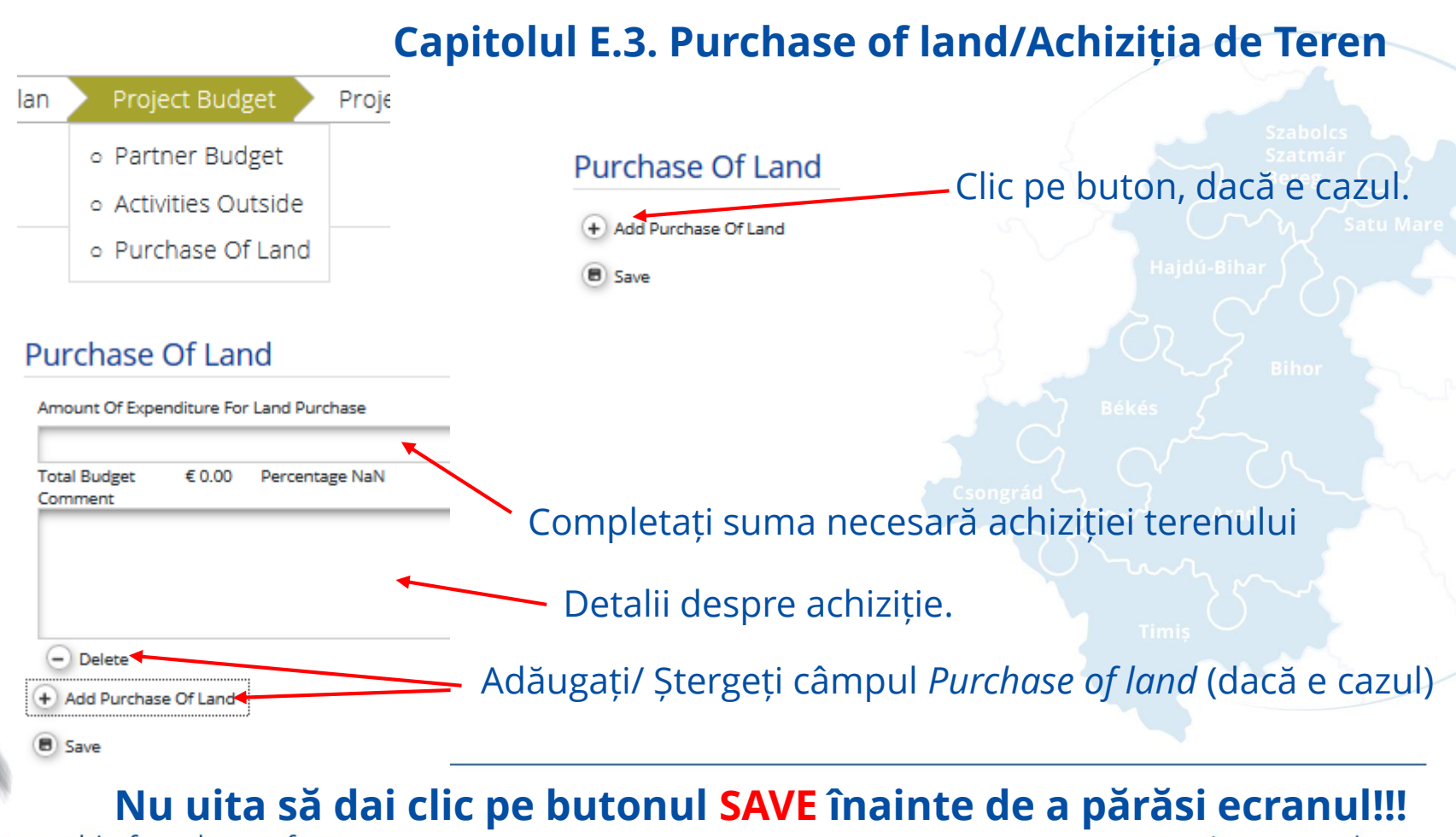

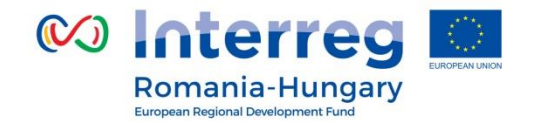

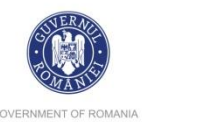

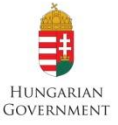

# Capitolul F. Project Budget Overview/Prezentarea generală Bugetului

# Se completează automat cu toate datele introduse în capitolele anterioare:

#### Project Budget Overview (total values)

Title Programme Co-financing

| ancing                        |                                                                                                    | Total Eligible                                                                                                    |                                                                                                    |                                                                                                    |
|-------------------------------|----------------------------------------------------------------------------------------------------|----------------------------------------------------------------------------------------------------|----------------------------------------------------------------------------------------------------|----------------------------------------------------------------------------------------------------|
| ent) Percentage Of Total ERDF | Public Contribution                                                                                                    | Private Contribution                                                                                                    | Total Public Contribution                                                                                                    | rotal Eligible                                                                                                    |
| 0 % 50.31 %                   | € 23 715.00                                                                                                    | € 0.00                                                                                                    | € 23 715.00                                                                                                    | € 158 100.00                                                                                                    |
| 0 % 49.68 %                   | € 23 415.00                                                                                                    | € 0.00                                                                                                    | € 23 415.00                                                                                                    | € 156 100.00                                                                                                    |
| 100.00 %                      | € 47 130.00                                                                                                    | € 0.00                                                                                                    | € 47 130.00                                                                                                    | € 314 200.00                                                                                                    |
| 0.00 %                        | € 0.00                                                                                                    | € 0.00                                                                                                    | € 0.00                                                                                                    | € 0.00                                                                                                    |
| 100.00%                       | € 47 130.00                                                                                                    | € 0.00                                                                                                    | € 47 130.00                                                                                                    | € 314 200.00                                                                                                    |
| 5                             | Percentage Of Total ERDF           0%         50.31 %           00%         49.68 %           -         100.00 %           -         0.00 % | Percentage Of Total ERDF         Public Contribution           0%         50.31 %         € 23 715.00           0%         49.68 %         € 23 415.00            100.00 %         € 47 130.00            100.00 %         € 0.00 | Ancrystance         Contribution           ent)         Percentage Of Total ERDF         Public Contribution         Private Contribution           00%         50.31 %         € 23 715.00         € 0.00           00%         49.68 %         € 23 415.00         € 0.00           -         100.00 %         € 47 130.00         € 0.00           -         0.00 %         € 0.00         € 0.00           -         100.00 %         € 0.00         € 0.00 | Ancry         Contribution           ent)         Percentage Of Total ERDF         Public Contribution         Private Contribution         Total Public Contribution           00%         50.31%         € 23 715.00         € 0.00         € 23 715.00           00%         49.68%         € 23 415.00         € 0.00         € 23 415.00           -         100.00%         € 47 130.00         € 0.00         € 47 130.00           -         0.00%         € 47 130.00         € 0.00         € 0.00           -         100.00%         € 47 130.00         € 0.00         € 47 130.00 |

<sup>(D) Export</sup> Project Budget Overview Partner Period

| Partner                    | Co-financing Source        | Period 0 | Period 1     | Total Budget | Net Revenue            | Total Eligible           |
|----------------------------|----------------------------|----------|--------------|--------------|------------------------|--------------------------|
| 1 - UAT Orasul din Romania | ERDF                       | € 0.00   | € 158 100.00 | € 158 100.00 | € 0.00                 | € 158 100.00             |
| 2 - UAT magyar             | ERDF                       | € 0.00   | € 156 100.00 | € 156 100.00 | € 0.00                 | € 156 100.00             |
| Total                      |                            | € 0.00   | € 314 200.00 | € 314 200.00 | € 0.00                 | € 314 200.00             |
| Percentage Of T            | Percentage Of Total Budget |          | 100.00 %     | 100 %        | 0.00 % Of Total Budget | 100.00 % Of Total Budget |
|                            |                            |          |              |              |                        |                          |

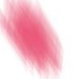

#### Partnership for a better future

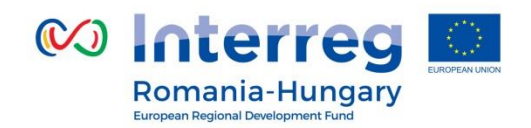

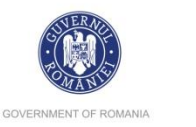

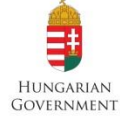

# Capitolul G: Attachments/ Atașamente

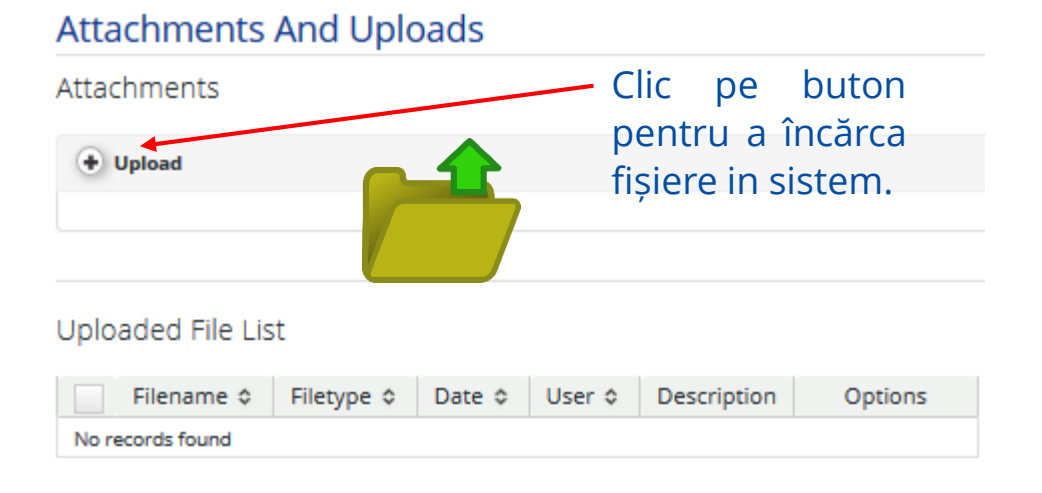

# Dimensiunea fișierelor nu poate depăși 50MB.

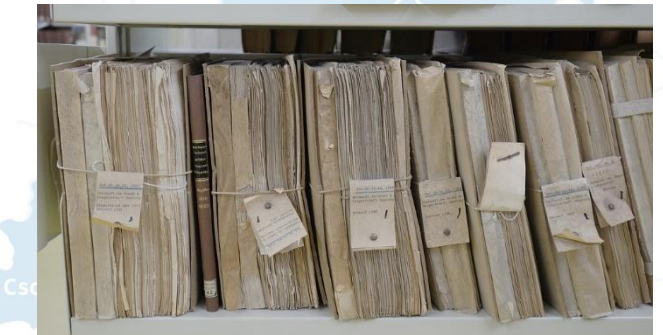

### Nu orice format de fișier poate fi încărcat în sistem!

Tipul de fișiere recunoscute de eMS sunt: gif, jpeg, png, tiff, doc, docx, pdf, xls, xlsx, ppt, pptx, mp4, mov, avi, wmv, zip, rar.

# Nu uita să dai clic pe butonul SAVE înainte de a părăsi ecranul!!!

Partnership for a better future

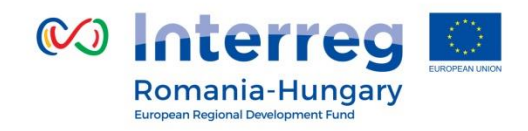

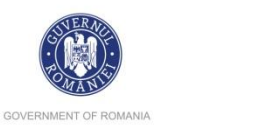

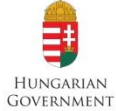

# PARTEA V - Submitting the application/ Depunerea Cererii de Finanțare

După introducerea tuturor datelor în Cererea de Finanțare salvați sCererea de Finanțare ca fișier de tip **pdf.** 

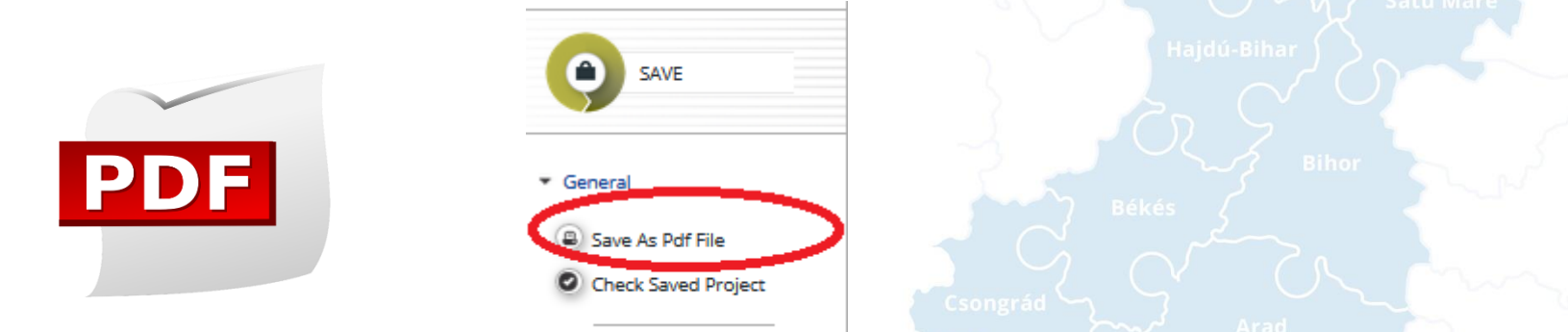

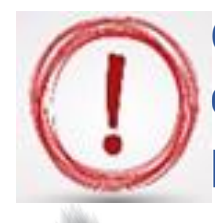

Orice greșeală în completarea Cererii de Finanțare, observată după depunerea/trimiterea ei, nu poate fi corectată și va influența punctajul care va fi obținut în faza de evaluare.

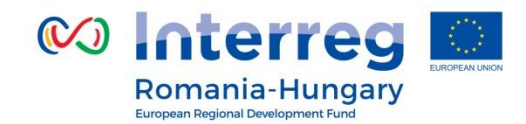

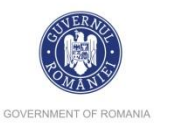

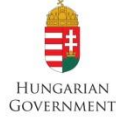

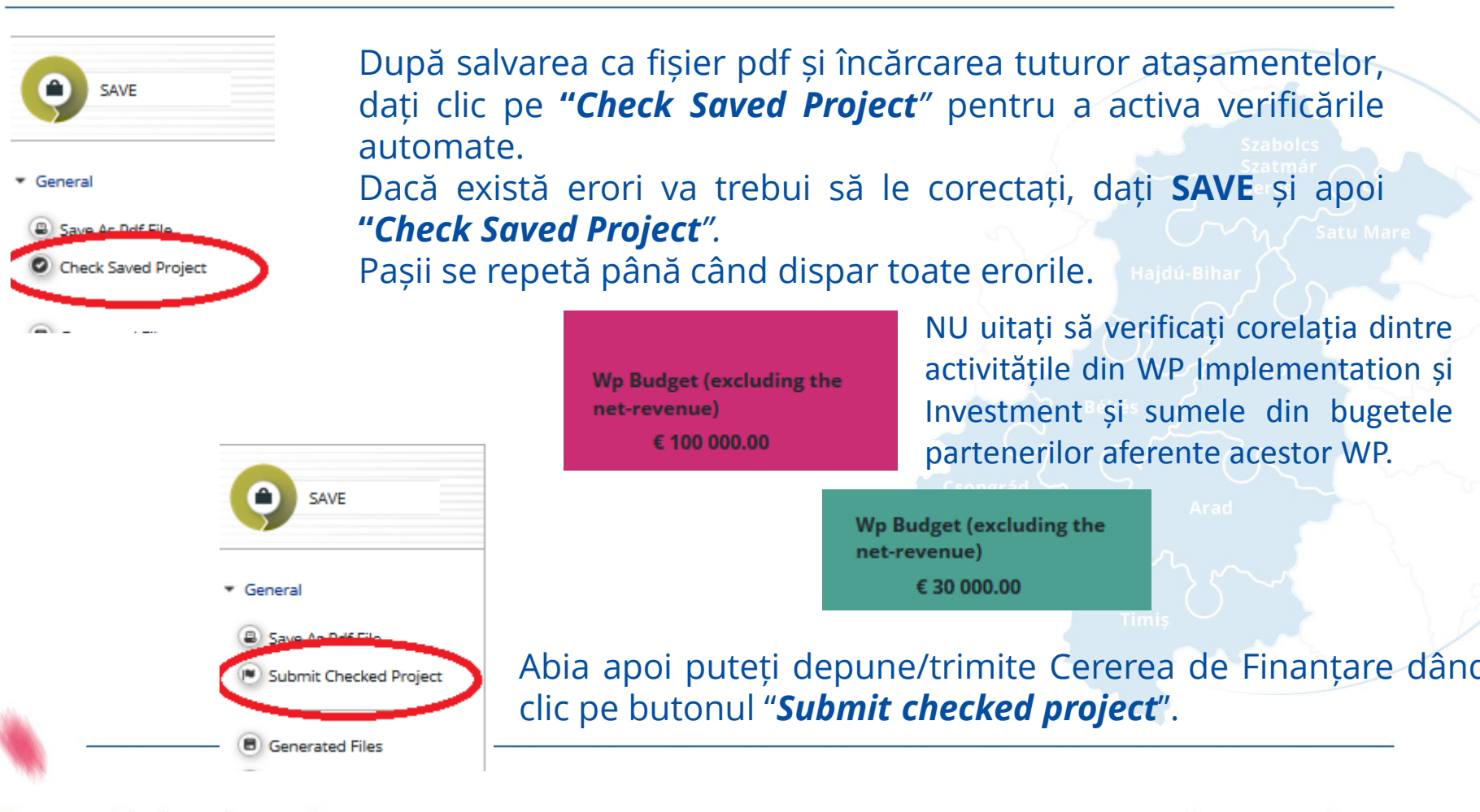

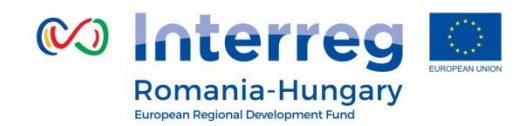

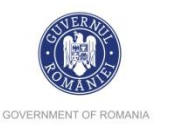

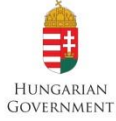

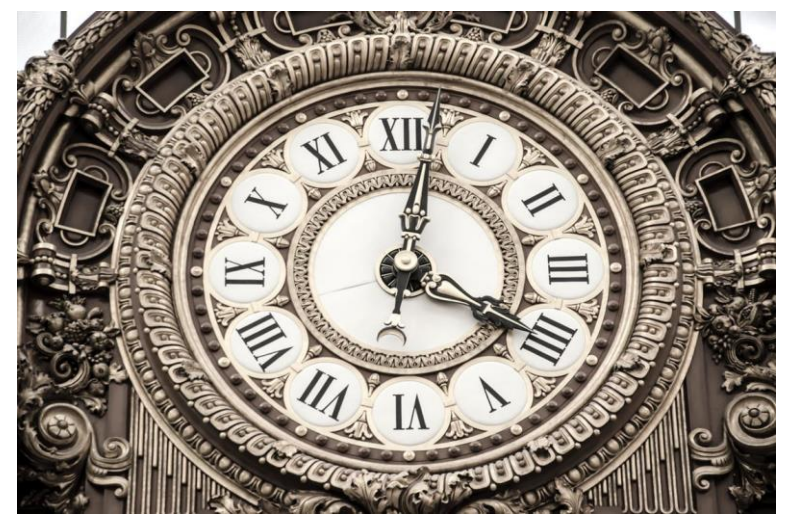

Notă: Depunerea Cererii de Finanțare se poate face până la ora și data limită de depunere, ora României (EET)!

Statusul proiectului va fi **Subm = Submitted** în coloana "*Project state*" a tabelului "*List Of Projects*"

Notă: Toate clarificările vor fi trimise folosind secțiunea Mail din eMS

Partnership for a better future

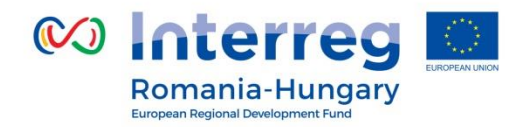

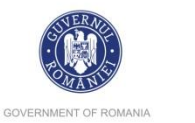

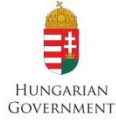

# PARTEA VI - Help and Technical Support/ Ajutor și Suport Tehnic

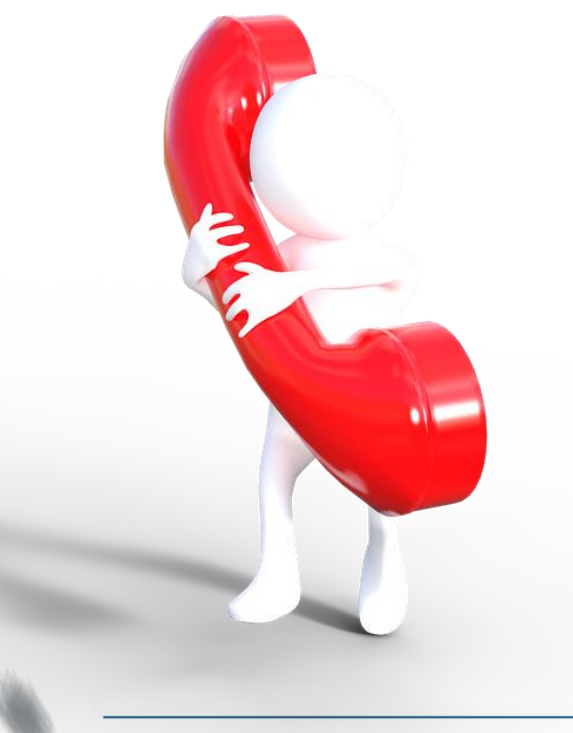

Pentru orice probleme întâmpinate în eMS vă rugăm contactați Secretariatul Comun la adresa de mail **joint.secretariat@brecoradea.ro** sau prin telefon la **0040 259 473 174** sau **0040 359 436 529**, în timpul orelor de program<sup>\*</sup>.

\* Office hours means between 9.00 – 17.00 (EET)

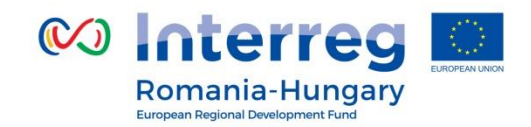

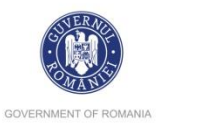

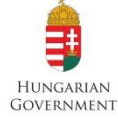

Vă mulțumesc pentru atenție!

Szabolcs Szatmár Bereg

Secretariatul Comun- BRECO România Tel: +40 259 473 174 +40 256 406 478 Fax: +40 269 473 175 Email: joint.secretariat@brecoradea.ro

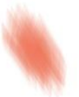

Partnership for a better future